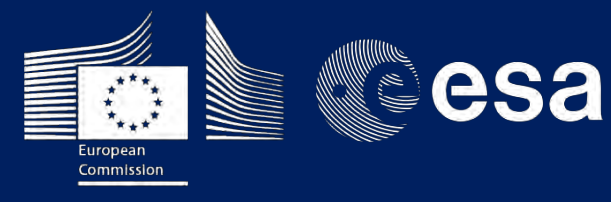

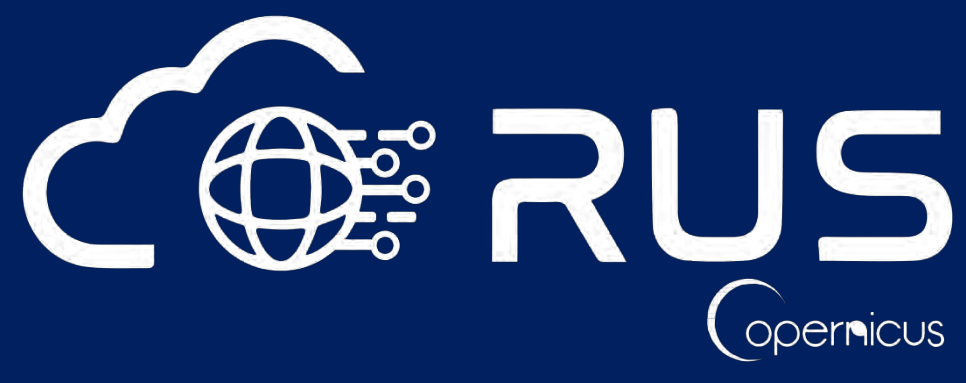

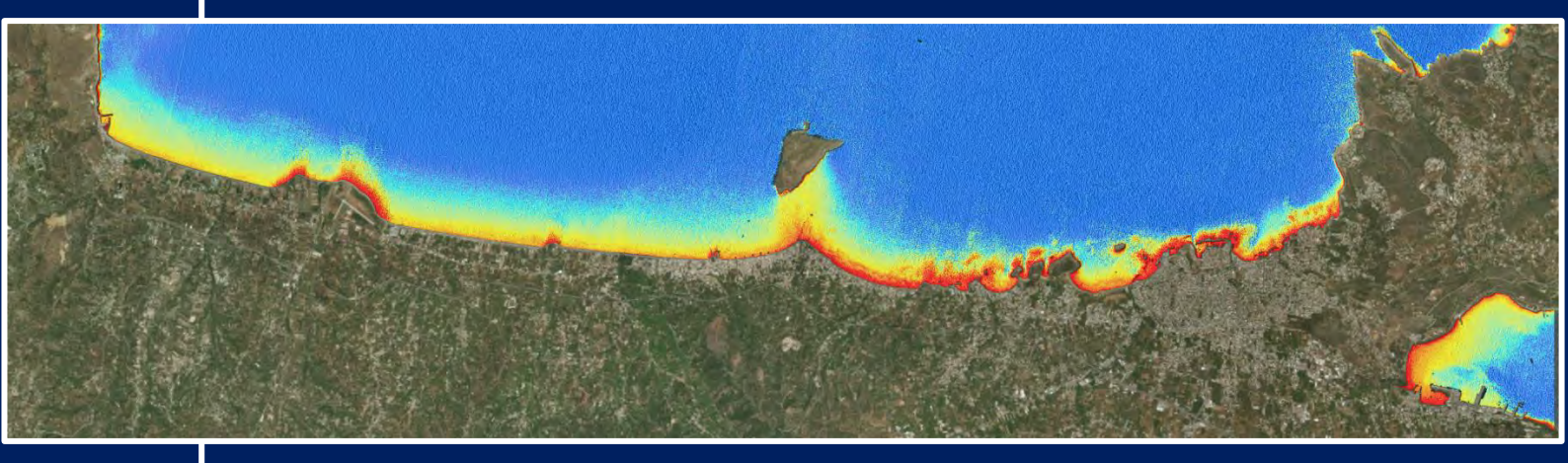

# **TRAINING KIT – COAS01**

**NEARSHORE BATHYMETRY DERIVATION with SENTINEL-2** Case Study: Gulf of Chania, Crete - Greece, August 2018

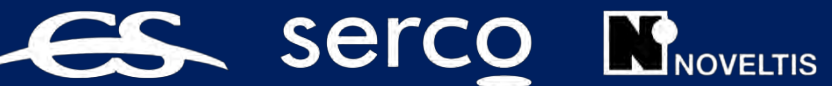

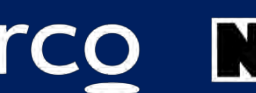

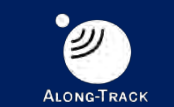

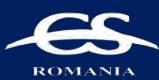

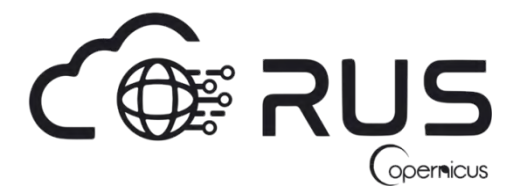

Research and User Support for Sentinel Core Products

The RUS Service is funded by the European Commission, managed by the European Space Agency and operated by CSSI and its partners.

Authors would be glad to receive your feedback or suggestions and to know how this material was used. Please, contact us on training@rus-copernicus.eu

Cover image produced by RUS Copernicus

The following training material has been prepared by Serco Italia S.p.A. within the RUS Copernicus project.

Date of publication: April 2021

Version: 1.1

Suggested citation:

Serco Italia SPA (2021). *Nearshore Bathymetry Derivation with Sentinel-2. (version 1.1).* Retrieved from RUS Lectures at <u>https://rus-copernicus.eu/portal/the-rus-library/train-with-rus/</u>

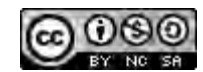

This work is licensed under a <u>Creative Commons Attribution-NonCommercial-ShareAlike 4.0</u> International License.

DISCLAIMER

While every effort has been made to ensure the accuracy of the information contained in this publication, RUS Copernicus does not warrant its accuracy or will, regardless of its or their negligence, assume liability for any foreseeable or unforeseeable use made of this publication. Consequently, such use is at the recipient's own risk on the basis that any use by the recipient constitutes agreement to the terms of this disclaimer. The information contained in this publication does not purport to constitute professional advice

## **Table of Contents**

| 1 | Intro | roduction                                                  | 4  |
|---|-------|------------------------------------------------------------|----|
| 2 | Traiı | ining                                                      | 4  |
|   | 2.1   | Data used                                                  | 4  |
|   | 2.2   | Software in RUS environment                                | 4  |
| 3 | Regi  | gister to RUS Copernicus                                   | 5  |
| 4 | Requ  | quest a RUS Copernicus Virtual Machine to repeat a Webinar | 6  |
| 5 | Step  | p by step                                                  | 8  |
|   | 5.1   | Data download – ESA SciHUB                                 | 8  |
|   | 5.2   | SNAP – open and explore data                               | 11 |
|   | 5.3   | Resample                                                   | 13 |
|   | 5.4   | Subset                                                     | 14 |
|   | 5.5   | Land Mask                                                  | 15 |
|   | 5.6   | Sun Glint Correction                                       | 16 |
|   | 5.7   | Dark-Object Atmospheric Correction                         | 22 |
|   | 5.8   | Satellite Derived Bathymetry                               | 23 |
|   | 5.9   | Sen2Coral                                                  | 26 |
|   | 5.9.2 | .1 Deglint Processor                                       | 26 |
|   | 5.9.2 | .2 Empirical Bathymetry Processor                          | 27 |
| 6 | Extra | ra steps                                                   | 29 |
|   | 6.1   | Atmospheric Image Correction                               | 29 |
|   | 6.2   | Downloading the outputs from the VM                        | 31 |
| 7 | Furt  | ther reading and resources                                 | 31 |
| 8 | Refe  | erences                                                    | 31 |

## **1** Introduction

The Research and User Support for Sentinel core products (RUS) service provides a free and open scalable platform in a powerful computing environment, hosting a suite of open source toolboxes preinstalled on virtual machines, to handle and process data derived from the Copernicus Sentinel satellites constellation.

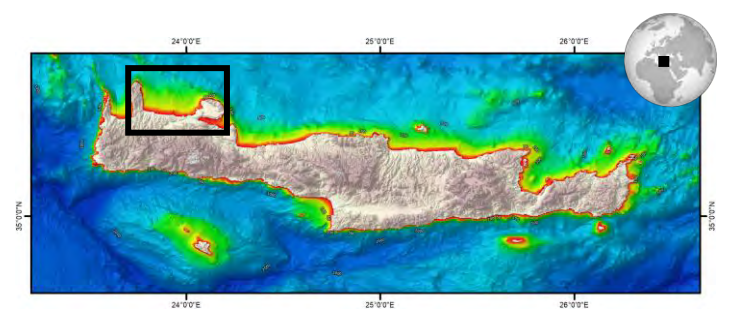

Gulf of Chania, NW Crete, Greece. Mean Depth by EMODnet.

We will employ RUS to derive the nearshore bathymetry in the Gulf of Chania (Crete, Greece) using Sentinel-2 data.

Recent advances in satellite technology in terms of higher spatial resolution, multi-spectral bands, open data access, etc. have enhanced the ability for the monitoring and management of

coastal areas. Satellite images are to be one of the most potential alternatives to water depth estimation due to the wide area coverage, repeatability, and low cost. Depth retrieval using the Empirical Bathymetry method can follow the approach of: a) Lyzenga et al. (1978, 2006) proposing log-linear correlation between multiband and water depth values, and focusing mainly on removing all other reflected parameters attenuating water bottom signals, and b) Stumpf et al. (2003) using a ratio of bands and the difference in attenuation of different bands in water.

Sentinel-2 is a wide-swath, high-resolution, multi-spectral imaging mission, also supporting water cover monitoring. The acquired data, mission coverage and high revisit frequency are particularly effective for Satellite Derived Bathymetry (SDB) application.

This exercise is focused on SDB using the ratio transform algorithm developed by Stumpf et al. (2003) and Sentinel-2 imagery for depth derivation.

## 2 Training

Approximate duration of this training session is three hours.

### 2.1 Data used

 One Sentinel-2 image Level 2A acquired on August 24, 2018. [downloadable @ <u>https://scihub.copernicus.eu/</u>]

```
S2B_MSIL2A_20180824T090549_N0208_R050_T34SGE_20180824T151929
```

 Auxiliary data stored locally at: /shared/Training/COAS01\_BathymetryDerivation\_Greece/AuxData

### 2.2 Software in RUS environment

Internet browser, SNAP + Sentinel-2 Toolbox

## 3 Register to RUS Copernicus

To repeat the exercise using a RUS Copernicus Virtual Machine (VM), you will first have to register as a RUS user. For that, go to the RUS Copernicus website (<u>www.rus-copernicus.eu</u>) and click on *Login/Register* in the upper right corner.

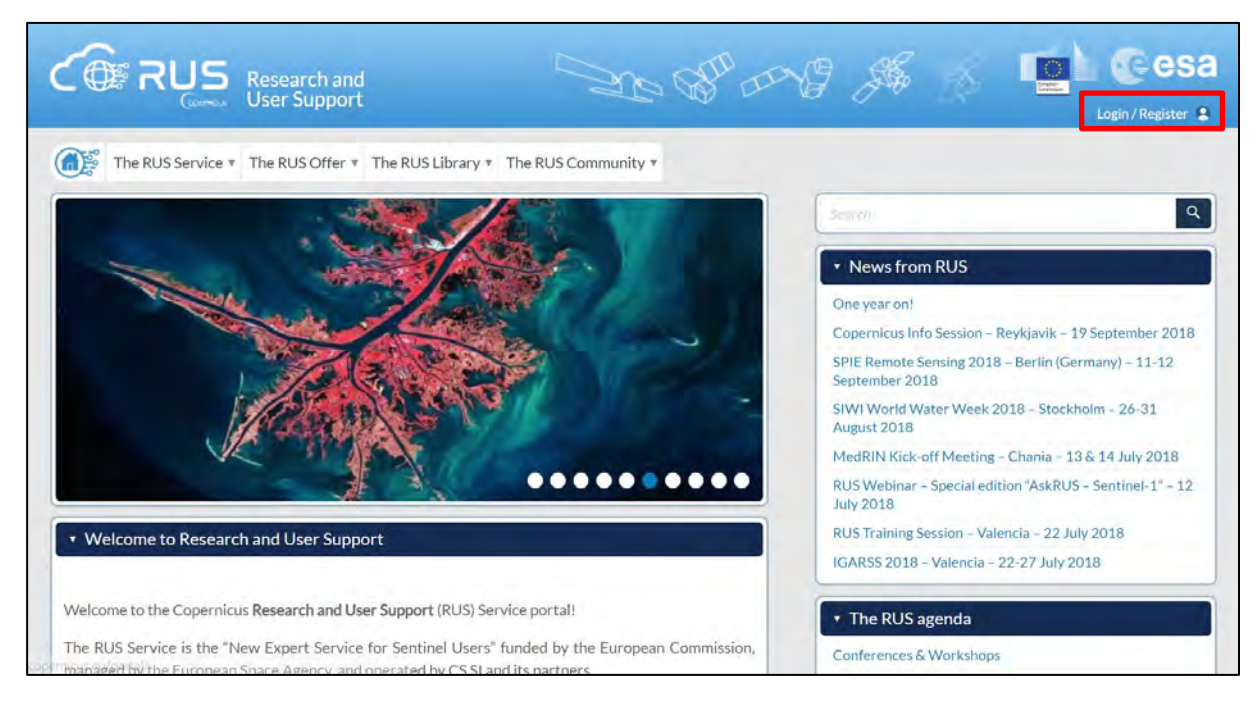

Select the option *Create my Copernicus SSO account* and then fill in ALL the fields on the **Copernicus Users' Single Sign On Registration**. Click *Register*.

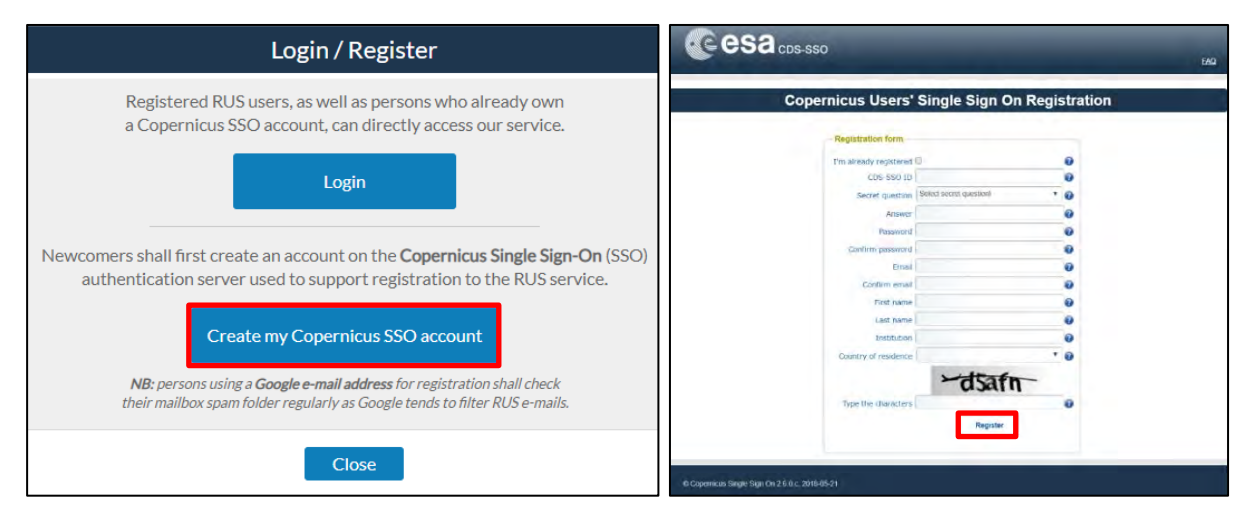

Within a few minutes you will receive an e-mail with activation link. Follow the instructions in the e-mail to activate your account.

You can now return to <u>https://rus-copernicus.eu/</u>, click on *Login/Register*, choose *Login* and enter your chosen credentials.

| Login / Register                                                                                                    | Credentials      |                       |       | _ |
|----------------------------------------------------------------------------------------------------|------------------|-----------------------|-------|---|
| The registration system to access the RUS service platform has moved toward the COPERNICUS Single Sign On authentication server.<br>• New Users who have not yet registered to the RUS portal shall first create a COPERNICUS SSO account. | CDS-SSO ID       |                       |       | 0 |
| Note that your Copernicus SSO account will be activated only after the reception of<br>the third email sent by the Copernicus service. We advise you to consult this document<br>and this page to facilitate your registration procedure.  | Max Idle Time    | half a day            | Ŧ     | 0 |
| REGISTER COPERNICUS<br>SSO account                                                                                                    | Max Session Time | Until browser close   | ۲     | 0 |
| Users who already have a COPERNICUS SSO account can login here:                                                                                                    |                  | Login                 | Reset | ] |
| Close                                                                                                    |                  | Forgot your password? |       |   |

Upon your first login you will need to enter some details. You must fill all the fields.

| The RUS Service The RUS C                | Do you want t                                                            | o subscribe for a new RUS account?                                                                                                    | Î.                                         |   |
|------------------------------------------|--------------------------------------------------------------------------|----------------------------------------------------------------------------------------------------|--------------------------------------------|---|
|                                          | Your ESA-SSO subscription                                                | data:                                                                                                    |                                            |   |
| + Your RUS service                       | Login                                                                    |                                                                                                    |                                            | 9 |
| This section withers pages retired in vi | FirstName                                                                |                                                                                                    |                                            |   |
| · Your profile: displays your person     | Last Name                                                                | (matter)                                                                                                    | US                                         |   |
|                                          | Email                                                                    | the second second second second second second second second second second second second second second second se                                                                                                    | Est Fortum +                               |   |
| · Your dashbearth allows you to ac-      | Organization                                                             | and the second second sec |                                            |   |
| · Your training allows you to reals      | Country                                                                  |                                                                                                    | na Response in                             |   |
|                                          | Additic                                                                  | onal subscription information                                                                                                    | ALLEY VICES                                |   |
|                                          | Please complete the followi                                              | ing information:                                                                                                    | init - Alexan                              |   |
|                                          | Where did you hear about the<br>RUS service?<br>Select one or more items | outreach event<br>colleagues<br>newsletter<br>conference<br>social media                                                                                                    | ation there<br>then - Polar<br>then - Loop |   |
|                                          | Institution type                                                         | Select one item                                                                                                    | v nda                                      |   |
|                                          | Phone number<br>Italy (IT):                                              | +39                                                                                                    | price impro-                               |   |
|                                          | Title                                                                    | Select one item                                                                                                    | ~                                          |   |

## 4 Request a RUS Copernicus Virtual Machine to repeat a Webinar

Once you are registered as a RUS user, you can request a RUS Virtual Machine to repeat this exercise or work on your own projects using Copernicus data. For that, log in and click on **Your RUS Service**  $\rightarrow$  **Your training activities**.

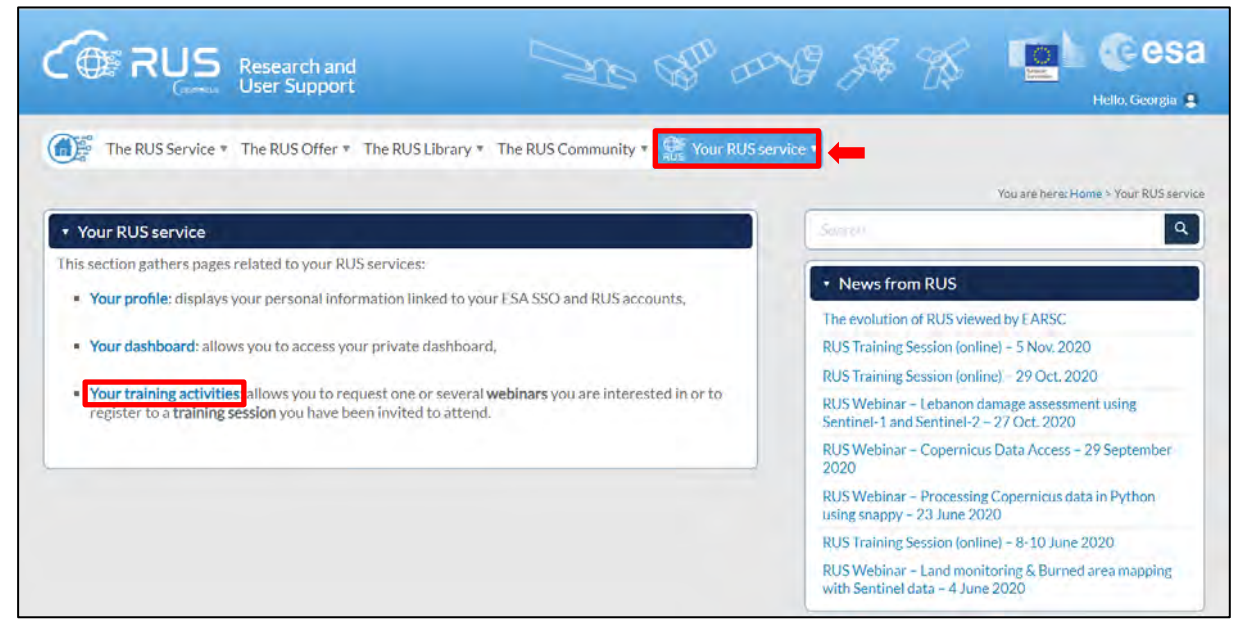

Select one or more webinars check the field *"I have read and agree to the Terms and conditions of RUS Service"* and then click on **Request Webinar Training** to request your RUS Virtual Machine.

| CORRUS<br>General Research and<br>User Support         | Se an and                                                                                                    | # #                       | Helo, Georgia                          |
|--------------------------------------------------------|----------------------------------------------------------------------------------------------------|---------------------------|----------------------------------------|
| The RUS Service * The RUS Offer * The RUS Library      | The RUS Community The RUS Service The RUS Service The RUS S |                           |                                        |
|                                                        |                                                                                                    | You are here: Home > Your | RUS service ~ Your training activities |
| <ul> <li>Your training activities</li> </ul>           |                                                                                                    |                           |                                        |
| Webinar Training Request                               | t                                                                                                    |                           |                                        |
| You wish to practice a tu<br>» Please select your choi | itorial exercise shown in a RUS webinar?<br>Ice                                                                                                    |                           |                                        |
| Select one or more items                               | 5'                                                                                                    |                           |                                        |
| HAZA05 - Earthquake of<br>HAZA06 - Watching a T        | deformation using InSAR with Sentinel-1<br>Typhoon using Sentinel-1<br>Ude Detection with Sentinel 1                                                                                                    |                           |                                        |
| HAZA08 - Lebanon Dar<br>HYDR01 - Water Bodie           | nde Detection with Sentiner-1<br>mage Assessment with Sentinel-1 and Sentinel-2<br>                                                                                                    |                           |                                        |
| HYDR02 - Freshwater (<br>LAND01 - Crop Mappin          | Quality Monitoring with Sentinel-2<br>ng in Seville                                                                                                    | *                         |                                        |
| I have read and agr                                    | ree to the Terms and conditions of RUS Service.                                                                                                    |                           |                                        |
|                                                        | Request Webin                                                                                                    | ar Training               |                                        |

Further to the acceptance of your request by the RUS Helpdesk, you will receive a notification email with all the details about your Virtual Machine.

To access it, go to **Your RUS Service** → **Your Dashboard** and click on **Access my Virtual Machine**.

| ~               |            |                    |        |                   | HUS POILS         |                  | You are here: Home >            | Your RUS service > Your dash          |
|-----------------|------------|--------------------|--------|-------------------|-------------------|------------------|---------------------------------|---------------------------------------|
| Your dashboard  |            |                    |        |                   |                   |                  |                                 |                                       |
|                 |            | _                  |        |                   |                   |                  | _                               |                                       |
| Request a new U | lser Servi | ce                 |        |                   |                   |                  | 9                               | Chat with Support Desl                |
| Project Name    | ID         | Date of submission | Status |                   | Actions           |                  | Virtual                         | Environment                           |
| State           |            |                    |        | Follow my project | Get support       | Close my service | Access my Virtual<br>Machine(s) | Access my CPU<br>monitoring dashboard |
| RUS_training1   |            |                    | Open   | Cancel my request | Get a webinar kit | Rate my service  | Freeze my Virtual<br>Machine(s) | Report a technical incident           |
|                 |            |                    |        |                   | Octa webmar kit   | *****            | Machine(s)                      | incident                              |

Fill in the login credentials that have been provided to you by the RUS Helpdesk via email to access your RUS Copernicus Virtual Machine.

|              | RUS Desktop                                       |
|--------------|---------------------------------------------------|
|              | Username                                          |
|              | Password                                          |
|              | Login                                             |
|              | WELCOME TO RUS' DESKTOP                           |
| To log in, e | nter your user name and password and tilck Login. |

This is the remote desktop of your Virtual Machine.

| Mpplications      |             |                             |
|-------------------|-------------|-----------------------------|
| alle System       |             | SMAP                        |
| inne              |             | Managered<br>Managered      |
| Decumental<br>Col | $\sim$      | QQ<br>Qas                   |
| eteiner (         |             | Bizar Gui                   |
|                   | opernicus   | VISAU R Stable              |
|                   |             | Kanopily Juppher            |
| 000 Vicuste       |             | ilitit usar<br>Kouun kautus |
|                   | 📰 🗉 📷 🥹 🔍 💼 |                             |

## 5 Step by step

### 5.1 Data download – ESA SciHUB

In this step we will download one Sentinel-2 scene from the Copernicus Open Access Hub using the online interface (**Applications**  $\rightarrow$  **Network**  $\rightarrow$  **Web Browser** or click the link below). Go to <u>https://scihub.copernicus.eu/</u>

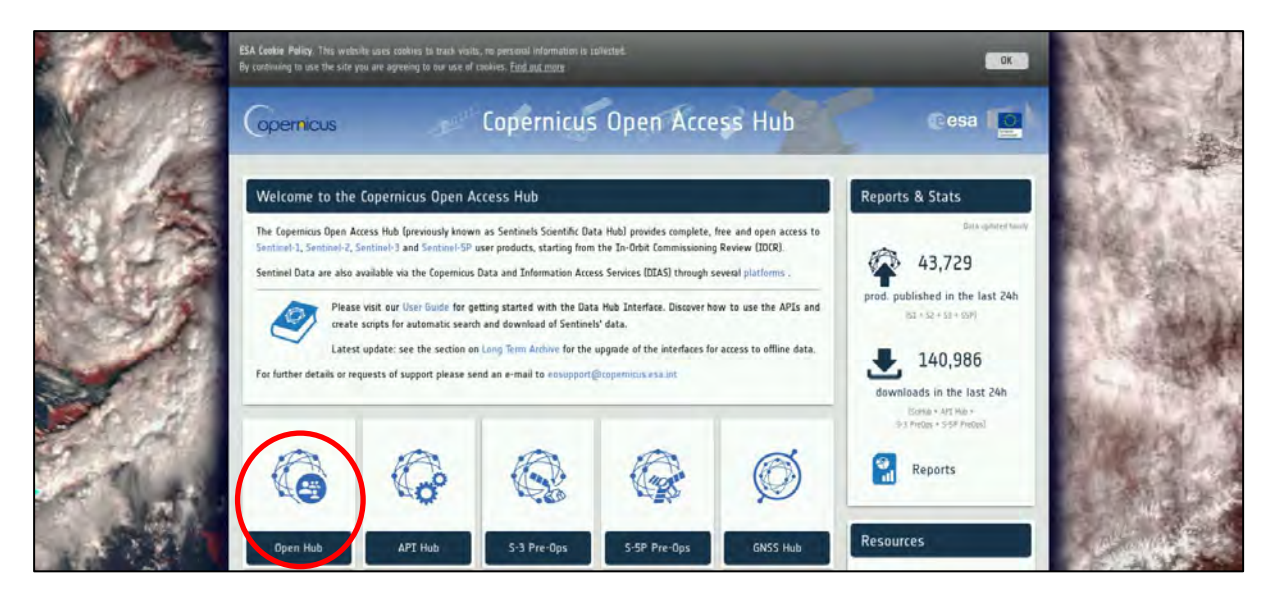

Go to "**Open HUB**", if you do not have an account please register by going to "**Sign-up**" in the LOGIN menu in the upper right corner.

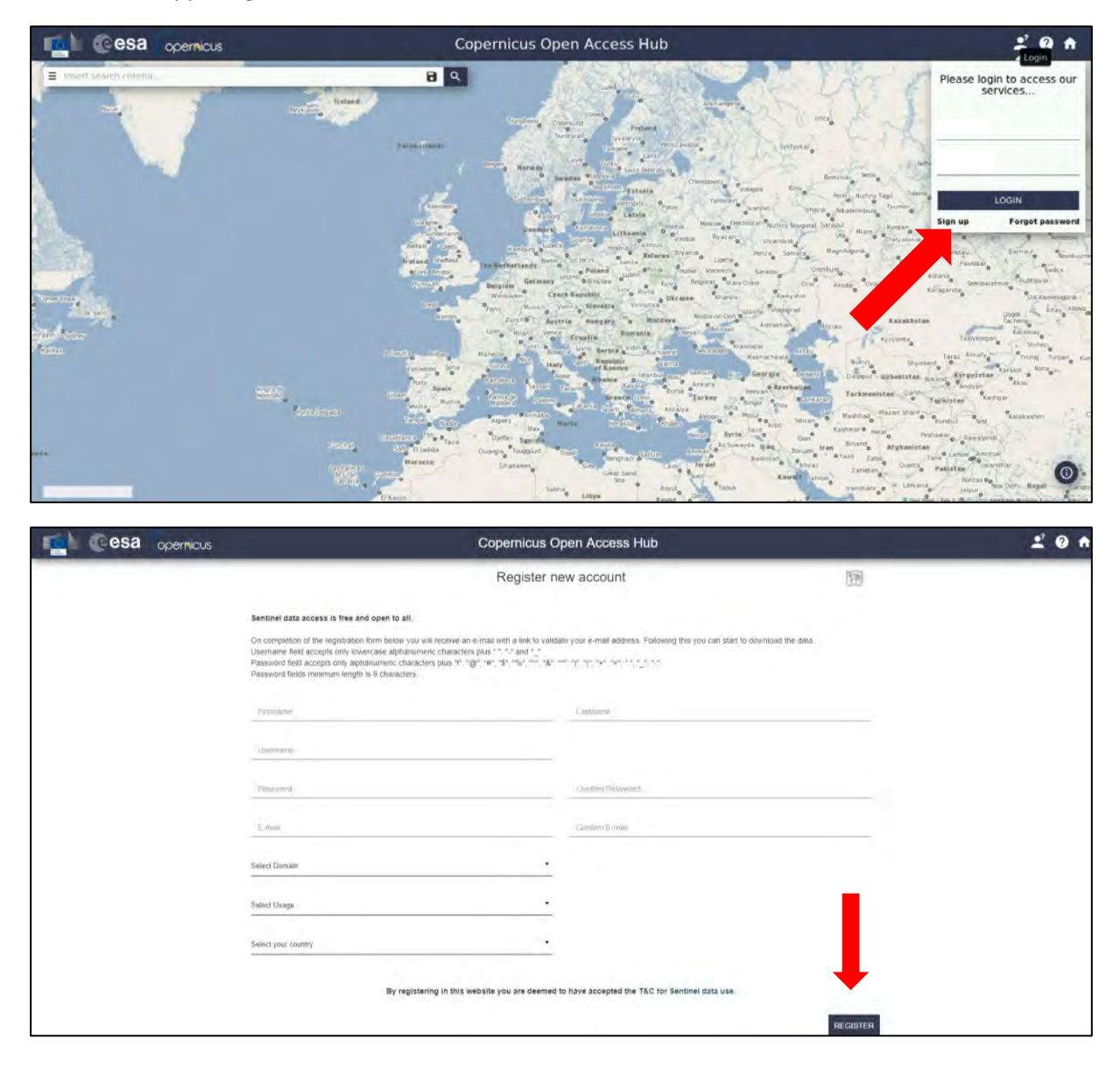

 Control
 Control
 Control
 Control
 Control
 Control
 Control
 Control
 Control
 Control
 Control
 Control
 Control
 Control
 Control
 Control
 Control
 Control
 Control
 Control
 Control
 Control
 Control
 Control
 Control
 Control
 Control
 Control
 Control
 Control
 Control
 Control
 Control
 Control
 Control
 Control
 Control
 Control
 Control
 Control
 Control
 Control
 Control
 Control
 Control
 Control
 Control
 Control
 Control
 Control
 Control
 Control
 Control
 Control
 Control
 Control
 Control
 Control
 Control
 Control
 Control
 Control
 Control
 Control
 Control
 Control
 Control
 Control
 Control
 Control
 Control
 Control
 Control
 Control
 Control
 Control
 Control
 Control
 Control
 Control
 Control
 Control
 Control
 Control
 Control
 Contro
 Control
 Control

Navigate to Greece (approximate area – green rectangle).

Zoom in over Crete island, switch to "**drawing mode**" and draw a search rectangle approximately as indicated below. Open the search menu by clicking to the left part of the search bar and specify the following parameters:

| Sensing period: | From 2018/08/24 to 2018/08/24 |
|-----------------|-------------------------------|
| Select:         | Mission: Sentinel-2           |
| Product Type:   | S2MSI2A                       |

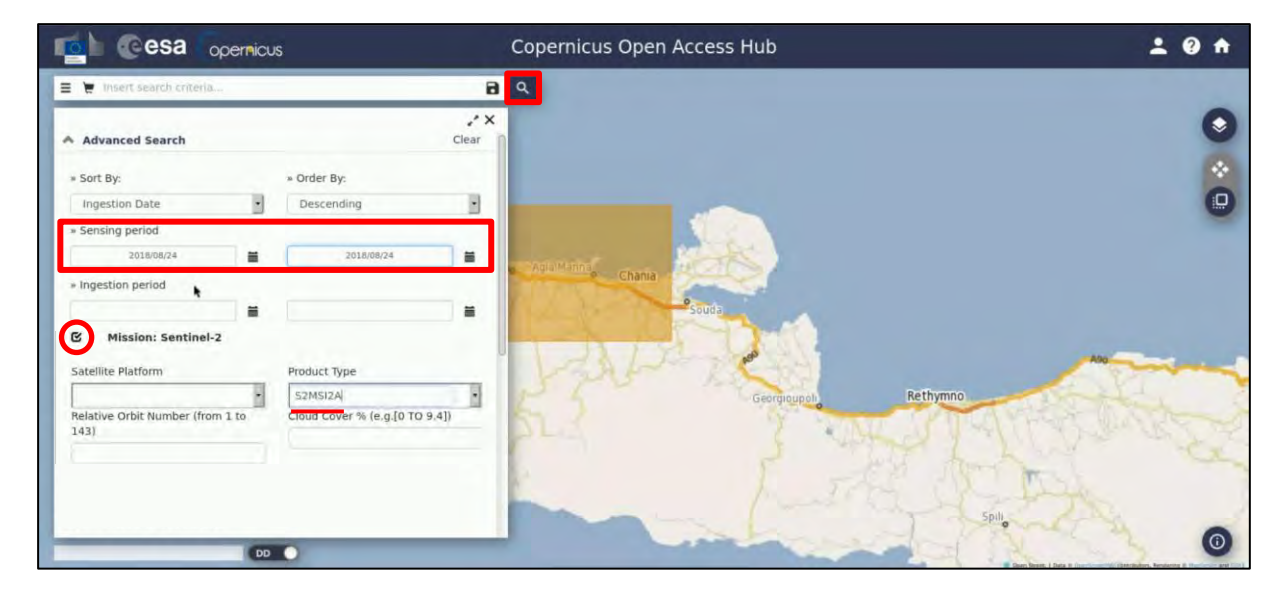

Then click on the **"Search"** icon **Q**.

In our case, the search returns 2 results for the time period we set over our area of study. Select the westward one, the: S2B\_MSIL2A\_20180824T090549\_N0208\_R050\_T34SGE\_20180824T151929 and then click on the download icon below.

The product will be downloaded to */home/rus* as zip archive. Move it to the following folder: */shared/Training/COAS01\_BathymetryDerivation\_Greece/Original* 

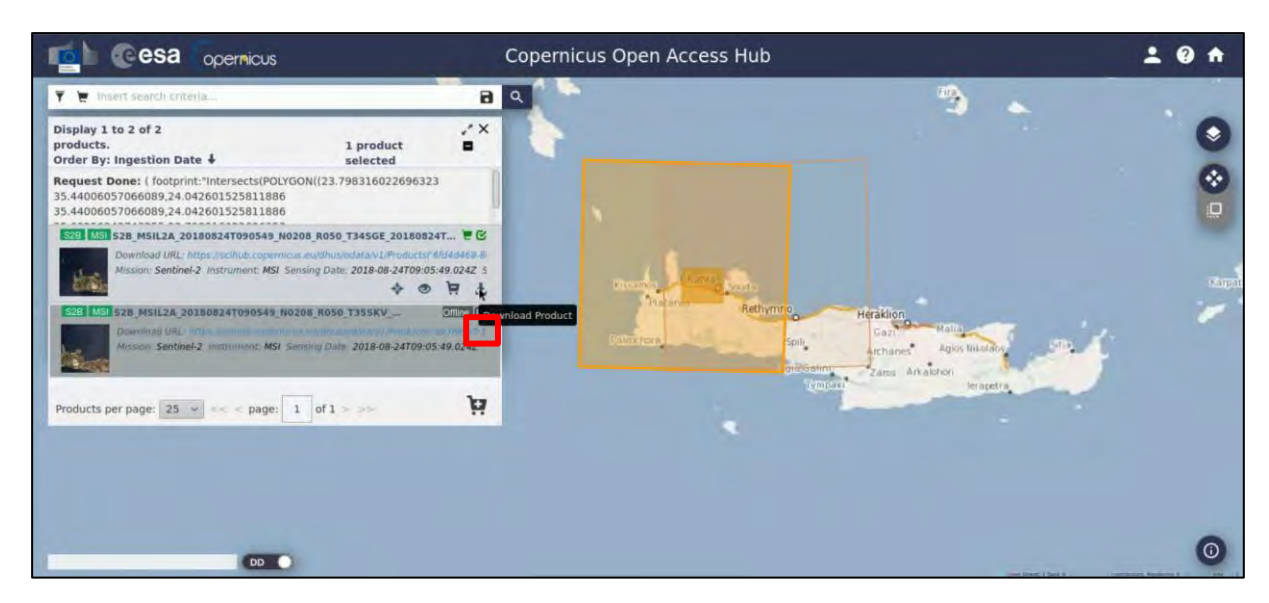

For the case that you want to use a Level-1C product as mentioned in the Chapter 6.1, download the S2B\_MSIL1C\_20180824T090549\_N0206\_R050\_T34SGE\_20180824T132333 product.

#### 5.2 SNAP – open and explore data

Launch SNAP (icon on desktop ). When SNAP opens, click **Open Product**, navigate to the folder in */shared/Training/COAS01\_BathymetryDerivation\_Greece/Original* and open the Sentinel-2 zipped image. To visualize the product, right click and select **Open RGB Image Window**.

In the new window set the following parameters: **Profile**: Sentinel-2 MSI Natural Colors **Red**: B4 **Green**: B3 **Blue**: B2

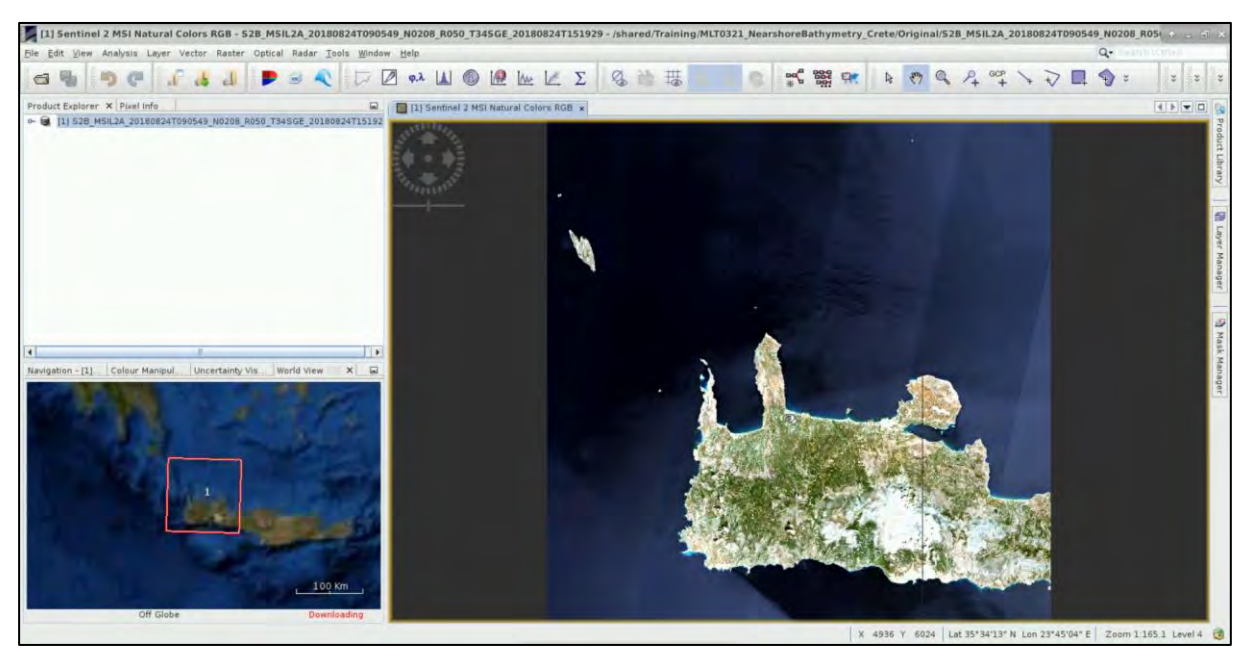

The Sentinel-2 MSI scene has 0% cloud cover and was acquired in Level-1C i.e. orthorectified (in cartographic projection), TOA (top-of-atmosphere) reflectance with spatial registration on a global reference system with sub-pixel accuracy.

In the context of this exercise, only bands with 10 meter spatial resolution will be used (See 1), the visible (VIS) Blue (band 2), Green (band 3), Red (band 4) and Near Infrared (NIR) band (band 8).

The selection of bands was based on literature review (Stumpf et al., 2003; Drakopoulou et al., 2018), as the use of blue and green bands seems to be most common in SDB application with a strong linear correlation with depth. The NIR band is used for masking land.

To display the different bands in the View Window, expand the **Bands** folder of the image and double click in on them (B2, B3, B4, B8).

To synchronize the views, go to **Navigation** tab in the lower left (red arrow) and make sure the cursor and the views will are linked.

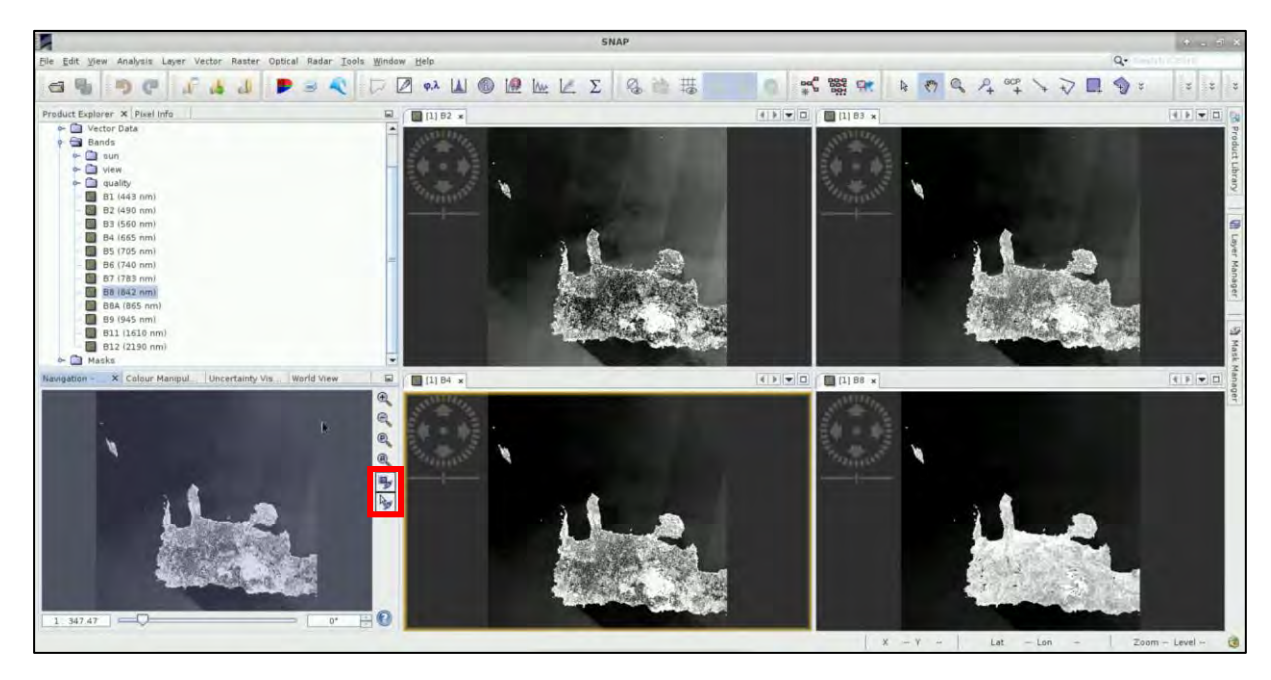

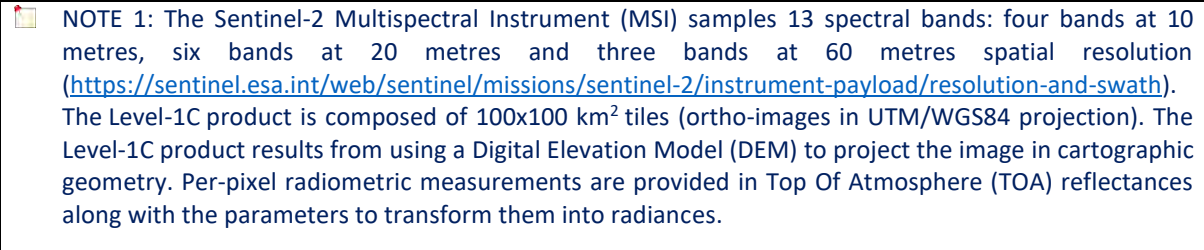

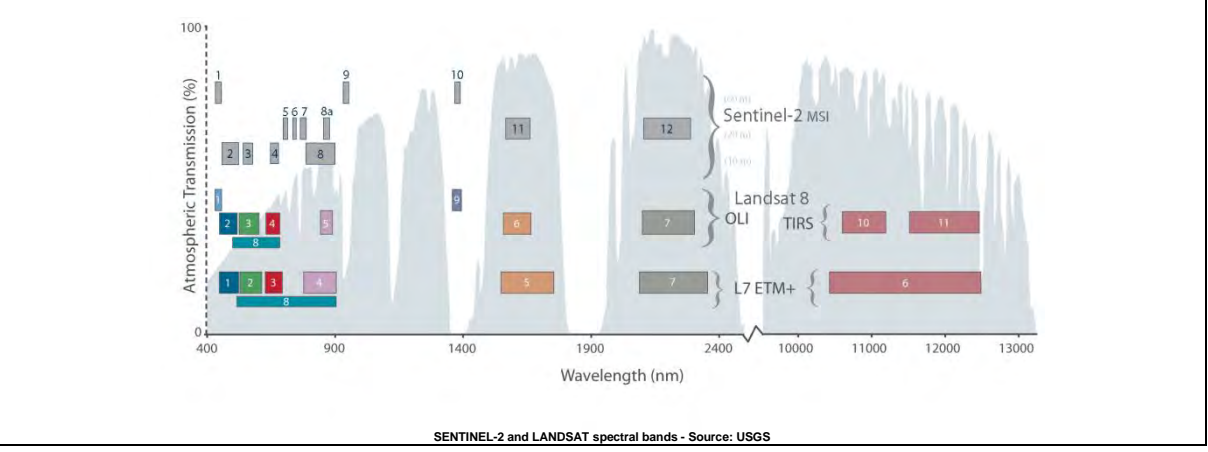

#### 5.3 Resample

The 13 bands in Sentinel-2 products do not all have same resolution (therefore size, see NOTE 2). Many operators in SNAP toolbox do not support products with bands of different sizes so first we need to resample the bands to equal resolution.

#### Go to **Raster** → **Geometric Operations** → **Resampling**.

In the **I/O Parameters** tab keep as "Source Product" the loaded on SNAP product, and under the "Target Product", set as **Name: S2\_MSIL2A\_20180824\_resampled**.

Select **"Save as**" and under **Directory**: click on the **....**, navigate to the folders and select the appropriate path as: **/shared/Training/COAS01\_BathymetryDerivation\_Greece/Processing** 

In the **Resampling Parameters** tab under "Define size of resampled product", select: **By reference band from source product: B2** 

|                       | Resampling                                   | * • ×     |                   | Resam                         | pling                  |         | + = ×   |
|-----------------------|----------------------------------------------|-----------|-------------------|-------------------------------|------------------------|---------|---------|
| File Help             |                                              |           | File Help         |                               |                        |         |         |
| I/O Parameters Resa   | mpling Parameters                            |           | 1/O Parameters    | Resampling Parameters         |                        |         |         |
| Source Product        |                                              |           | Define size of re | sampled product               |                        |         |         |
| Name:                 |                                              |           | By reference      | e band from source product:   | 82                     |         | -       |
| [1] S2B_MSIL2A_201808 | 824T090549_N0208_R050_T34SGE_20180824T151929 |           |                   |                               | Resulting target width | : 10980 |         |
| Target Product        |                                              |           |                   |                               | Resulting target heigh | t 10980 |         |
| Name                  |                                              |           | O By target wi    | dth and height                | Target width           |         | 10,550  |
| S2_MSIL2A_20180824_r  | esampled                                     | D         | Cr of inger in    | ant and the gran              | Target height          |         | 10.540- |
| Save as BEAM-DIM      | AP 👻                                         |           |                   |                               | Width / height ratio   | 1.00000 |         |
| Directory:            |                                              |           | O By pixel res    | olution (in m):               |                        |         |         |
| /shared/Training/ML   | T0321_NearshoreBathymetry_Crete/Processing   |           |                   |                               | Resulting target width | 1419    |         |
| Open in SNAP          |                                              |           |                   |                               | wearing argerneig      | ir töna |         |
|                       |                                              |           | Define resampli   | ng algorithm                  |                        |         |         |
|                       |                                              |           | Upsampling me     | thod:                         | Nearest                |         |         |
|                       |                                              |           | Downsampling      | method:                       | First                  |         | -       |
|                       |                                              |           |                   |                               |                        |         |         |
|                       |                                              |           | Flag downsamp     | ling method:                  | First                  |         | -       |
|                       |                                              |           | E                 | at the formation of the       |                        |         |         |
|                       |                                              |           | Advanced M        | ethod Dennibon by Band        |                        |         |         |
|                       |                                              |           | Resample on       | pyramid levels (for faster im | aging)                 |         |         |
|                       |                                              | Run Class |                   |                               |                        |         | class.  |
|                       |                                              | Run Close |                   |                               |                        | B       |         |

Click Run. After the process is completed, if a window appears, click OK. Close the Resampling Window.

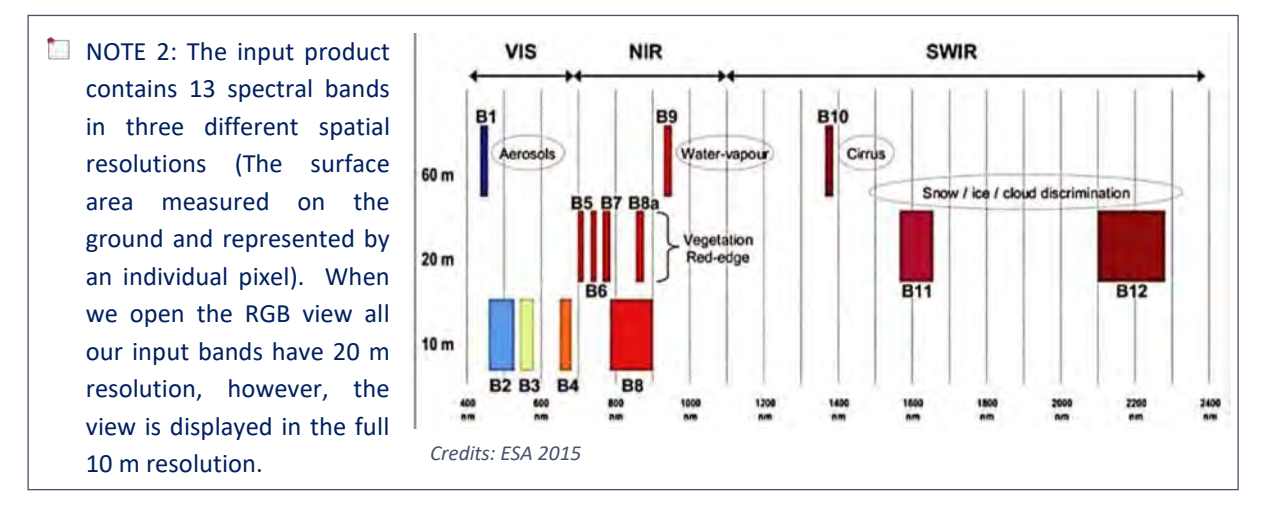

A new product [2], named **S2\_MSIL2A\_20180824\_resampled** appeared in the **Product Explorer** Window.

#### 5.4 Subset

Sentinel-2 Level-2A images cover an area of about 100x100 km<sup>2</sup>. To simplify our analysis and focus on the region of interest (ROI) that is of primary interest we can create a subset of the larger scene.

Specify Product Subset Spatial Subset Band Subset Metadata Subset

Keep the resampled product selected and go to **Raster**  $\rightarrow$  **Subset**.

In the **Spatial Subset** tab select the **Pixel Coordinates** tab and set the following parameters:

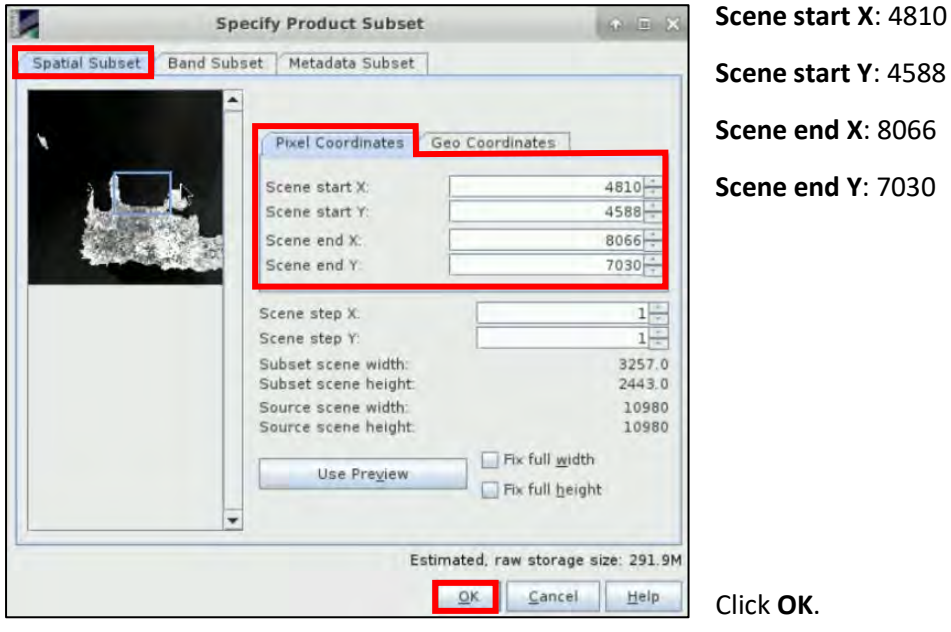

Right click on the subset product that will appear at the Product Explorer Window and click on Save as. Navigate to /shared/Training/COAS01\_BathymetryDerivation\_Greece/Processing folder and save the product as Subset\_S2\_MSIL2A\_20180824\_resampled. When a dialogue window appears click YES.

Right-click the product [3] and click **Open RGB image window** and from the dropdown menu select:

#### **Profile: Sentinel 2 MSI Natural Colors**

Click **OK**. We can see that it contains only the area we selected to subset.

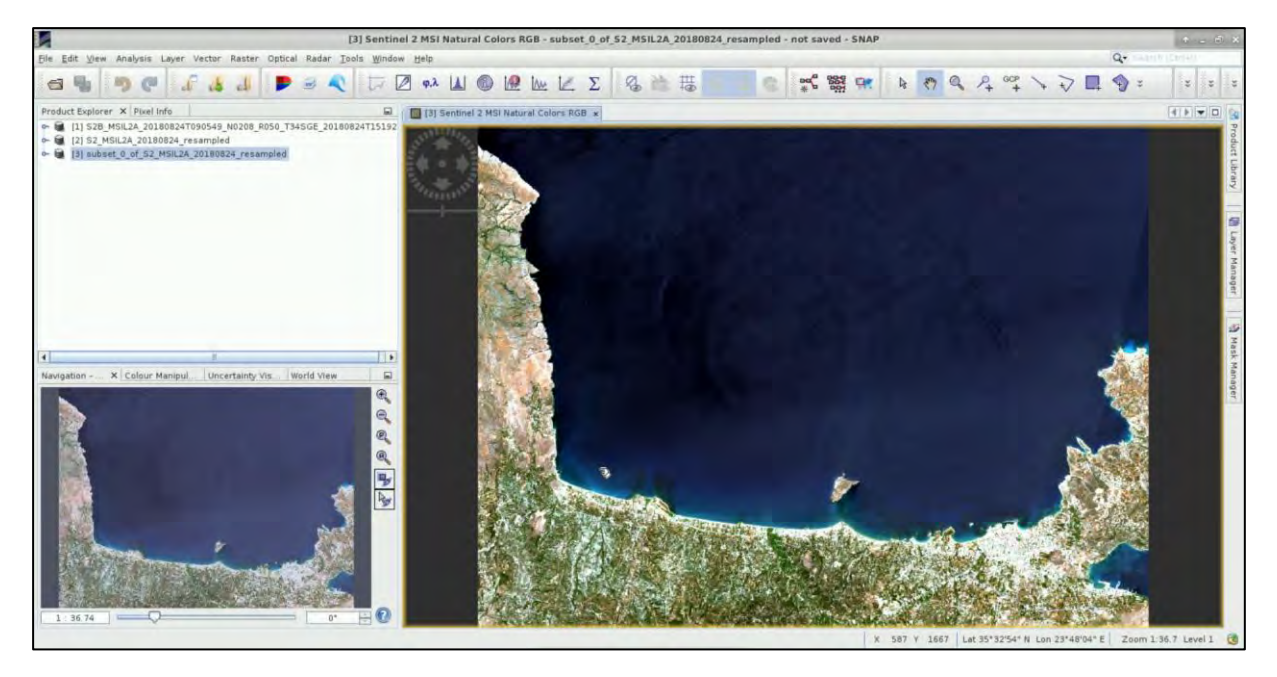

Right click on it, close it, and load from the *Processing* folder the saved **Subset\_S2\_MSIL2A\_20180824\_resampled** product to continue with our processing steps.

#### 5.5 Land Mask

To proceed with the next steps we have first to mask the land cover in all four bands (B2, B3, B4, B8). Therefore, we have to create a land mask with values consisting of 0 and 1 for land and sea, respectively. NIR band will be used to mask land from the image, since the water appears dark and facilitates to discriminate water from land, which looks much brighter. The mask can be created either with the use of a threshold value of the NIR band that separates land from sea, or a polygon which describes the land. Finally, by applying the land mask in each band we will create a masked image that contains only the aquatic elements.

Right- click on Subset\_S2\_MSIL2A\_20180824\_resampled go to Band Maths and set Name: Land\_mask

Then click on **Edit Expression** and set at the **Band maths expression**: if B8 > 0.05 then NaN else 1

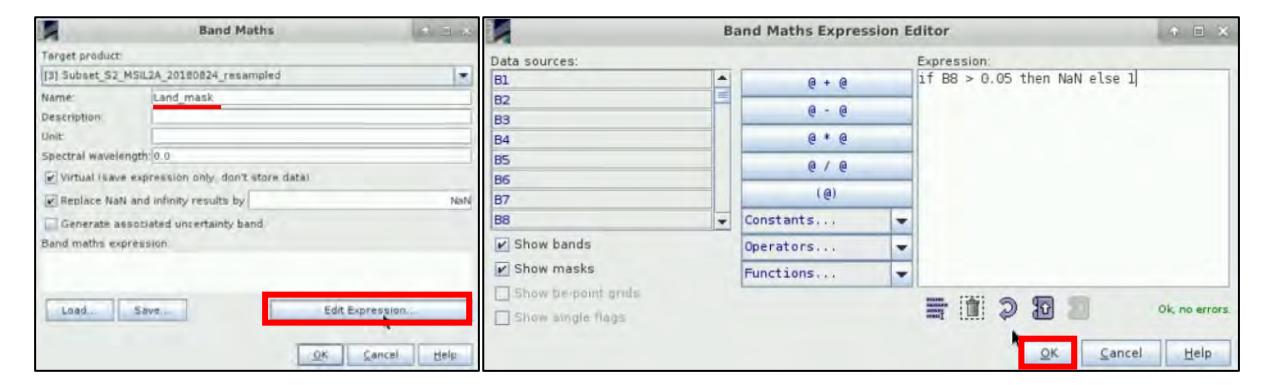

Click **OK**. In the **Product Explorer Window**, the new band has been added, double click on it to visualize the land mask.

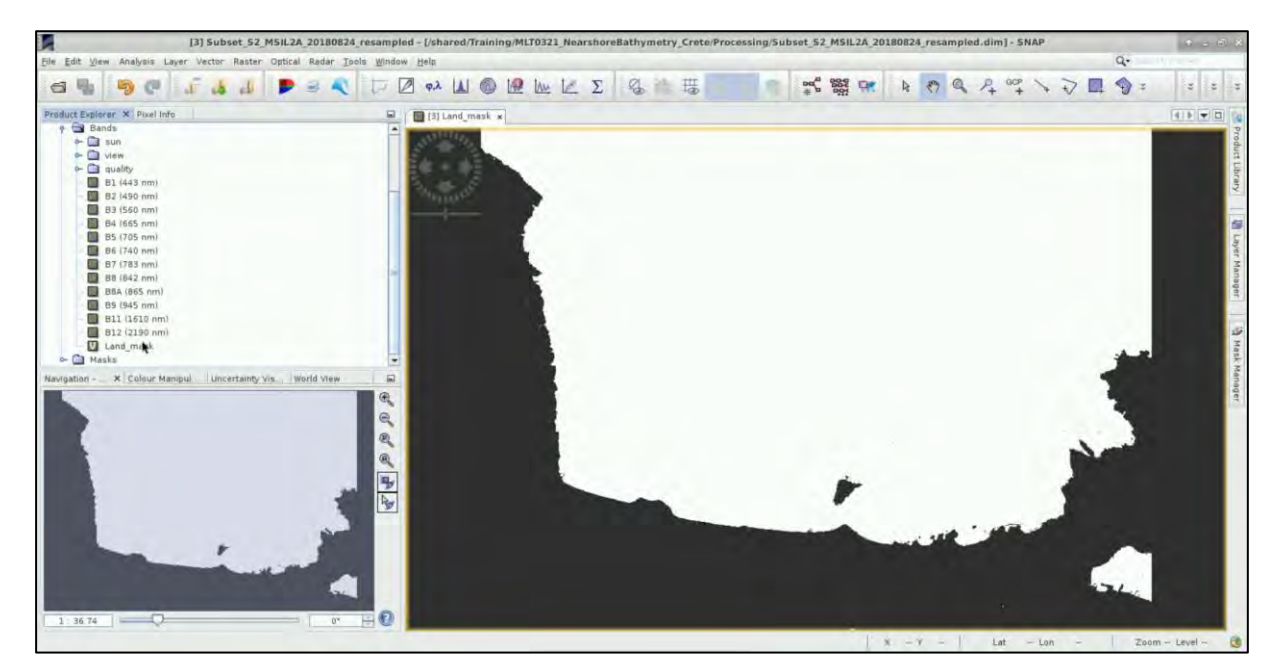

Keep in mind that from now on we will use Band Maths a lot.

To apply the land mask in each of the rest 3 bands we need to work with, right-click on this product **Subset\_S2\_MSIL2A\_20180824\_resampled** go to **Band Maths** and set the parameters for band B2:

#### Name: B2\_Land\_mask

#### Band maths expression: B2 \* Land\_mask

|                  | Band Maths                         | 16 E K      |                         | В | and Maths Expres | sion E | ditor          | + = ×                      |
|------------------|------------------------------------|-------------|-------------------------|---|------------------|--------|----------------|----------------------------|
| Target product   |                                    |             | Data sources:           |   |                  |        | Expression:    |                            |
| [3] Subset_S2_M  | SiL24_20180824_resampled           |             | view azimuth B12        | - | 0 + 0            |        | B2 * Land_mask | 1                          |
| Name:            | B2_Land_mask                       |             | Land_mask               |   |                  |        |                |                            |
| Description      |                                    |             | scl nodata              |   | 6 - 6            | _      |                |                            |
| Unit:            |                                    |             | scl saturated defective |   | 6 * 6            |        |                |                            |
| Spectral wavelen | gtbi 0.0                           |             | scl_dark_feature_shadow |   | 0/0              | -      |                |                            |
| Virtual Isave a  | expression only, don't store data! |             | scl_cloud_shadow        | _ | 1.0              | _      | -              |                            |
| Replace NaN      | and infinity results by            | NeN         | scl_vegetation          | - | (@)              | _      |                |                            |
| Generate ass     | ociated uncertainty band           |             | scl_not_vegetated       | - | Constants        | -      |                |                            |
| Band maths expri | ession                             |             | Show bands              |   | Operators        | -      |                |                            |
|                  |                                    |             | Show masks              |   | Functions        | -      |                |                            |
| Load             | Save Edit Ex                       | pressión    | Show be-point grids     |   |                  |        |                | Ok, no errors.             |
|                  | QK                                 | Cancel Help |                         |   |                  |        | QK             | <u>Cancel</u> <u>H</u> elp |

Click **OK**. The new band has been added in Product Explorer Window.

Repeat the process for bands B3, B4, B8, giving them the relative name each time:

Name: B3\_Land\_mask Band maths expression: B3 \* Land\_mask

Name: B4\_Land\_mask Band maths expression: B4 \* Land\_mask

Name: B8\_Land\_mask Band maths expression: B8 \* Land\_mask

They will all appear at the product on the left, and they will also open in the **View Window**. Once you check that all of them have been created successfully, you can close the Views. Right click on the product and click **Save**, to store the new bands created.

#### 5.6 Sun Glint Correction

Sun glint is a common phenomenon in satellite images and it essentially refers to the specular reflection of the sun on water surfaces. The water-leaving reflectance can be difficult to observe due to the reflection of direct sunlight on the air-water interface (sunglint) in the direction of the satellite. The viewing geometry of Sentinel-2 satellite makes it vulnerable to sunglint contamination. Sun glint removal is a pre-processing step of multispectral images which is necessary when the amount of sun glint prevents the visibility of the sea bottom, usually in cases of marine habitat mapping.

There are several available sun glint removal methods for high resolution images and coastal applications. In this exercise we will apply the deglint methodology proposed by Hedley et al. (2005) that describes the linear relationships between NIR and visible bands using linear regression based on a sample of the image pixels.

To apply the correction we have to use one or more image samples of sun glinted regions to scale the relationship between the NIR signal and sun glint. These regions are chosen to include a range of pixel glint levels, but an assumed consistent underlying brightness and very low water-leaving reflectance in the NIR, typically deep water areas (Kay et al., 2009). To establish the relationship a linear regression between the two bands is performed over a deep water area, where the contribution from below the water surface is assumed homogenous, and so the derived relationship is only based on the surface reflectance.

Double click on band **B8\_Land\_mask** and then go to **Vector**  $\rightarrow$  **Import**  $\rightarrow$  **ESRI Shapefile** to open the image samples **geometry\_Polygon** shown below. You can find this file, if you navigate to the following path: */shared/Training/COAS01\_BathymetryDerivation\_Greece/AuxData*. Once you select it, at the dialogue window that will appear, click **No**.

Then go to the SNAP toolbar and select the **Scatter Plot** to plot the NIR band against the VIS bands.

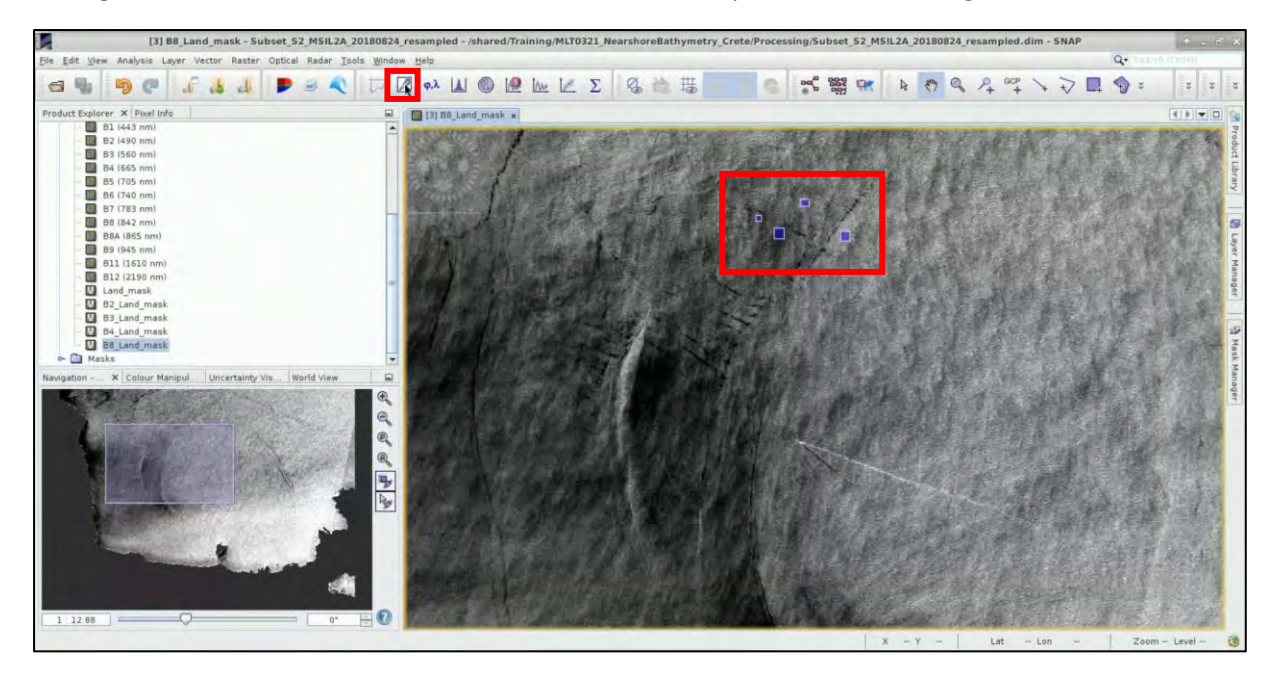

NOTE 3: The equation (1) described by Hedley et al. (2005) for the deglinting of a multispectral image is:  $R'_i = R_i - b_i (R_{NIR} - Min_{NIR})$ 

where  $R_i$  is the deglinted pixel in band i,  $R_i$  is the reflectance from visible band i,  $b_i$  is the regression slope,  $R_{NIR}$  is the NIR band value and the Min<sub>NIR</sub> the minimum NIR value of the sample.

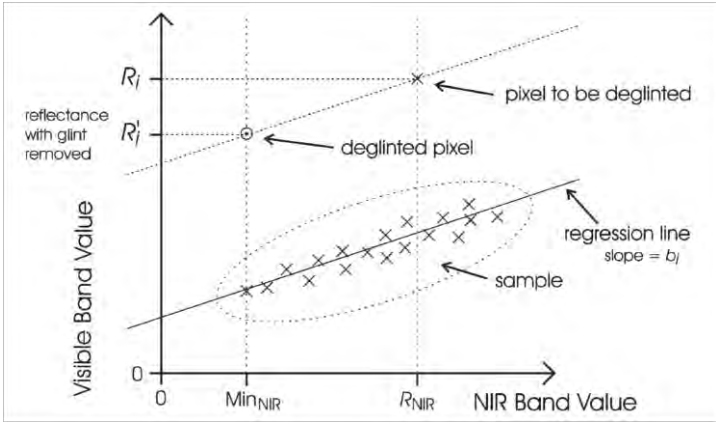

To deglint a visible wavelength band, a regression is performed between the NIR brightness and the brightness in the visible band using a sample set of pixels, which would be homogeneous if not for the presence of sun glint (e.g. deep water). For other pixels, the slope of the regression is then used to predict the brightness in the visible band that would be expected if those pixels had a NIR value of  $Min_{NIR}$  (equation (1)).  $Min_{NIR}$  is the NIR value expected from a pixel with no sun glint, which can be estimated by the minimum NIR value found in the sample.

In the Scatter Plot set the following parameters, (Subset\_S2\_MSIL2A\_20180824\_resampled selected):

Use ROI mask: geometry\_Polygon

X-Axis: B8\_Land\_mask

Y-Axis: B2\_Land\_mask

Then click the **Refresh View** 🔯 .

The plot will be created. Right-click on the plot and select **Copy Data to Clipboard**.

|          |                       | Scatter Plot                                                                                                    |               | 23           |   |
|----------|-----------------------|----------------------------------------------------------------------------------------------------|---------------|--------------|---|
| 0.0500   |                       | Statter Flot                                                                                                    |               | X-Axis       | " |
| 0.0450   |                       |                                                                                                    | · · · · · ·   | Auto min/max |   |
| 0.0425   |                       |                                                                                                    |               | Min Dian     |   |
| × 0.0400 |                       | a sa jaraha a                                                                                                    | + 1 + + + +   | [3]Subset 52 | - |
| E 0.0375 |                       | and the second second second second second second second second second second second second second second second | - N.          | B8 Land mask | - |
| 2 0.0350 |                       | Pronerties                                                                                                    |               | Y-Axis       |   |
| 0.0325   |                       | Cany                                                                                                    |               | Auto min/max |   |
| G 0.0300 |                       | Save as                                                                                                    |               | Min: 0.92    |   |
| 0.0275   |                       | Print                                                                                                    |               | Max: 0.05    |   |
| 0.0250   |                       | Zoom in                                                                                                    |               | [3]Subset_S2 | - |
| 0.0225   |                       | Zoom Out                                                                                                    |               | B2_Land_mask | - |
| 0.0200   |                       | Auto Range                                                                                                    |               |              |   |
| 0.0      | 0100 0.0125 0.0150 0. | 0. Select Mask 'scatter_plot_area'                                                                               | 0.0250 0.0275 | 0.030        | 6 |

Go on the top left corner of the screen, go to **Applications**  $\rightarrow$  **Office**  $\rightarrow$  **LibreOffice Calc** open a new sheet and paste the data. Click **OK** to the window that will appear.

Select all cells and go to Edit  $\rightarrow$  Cell Protection (make sure the lock is removed, otherwise it will not allow you to perform any analysis on the data). Stretch a bit the columns of the cells if you want, for better visualization.

Select **Columns A and B**. Those are the ones that contain the values we will work with. Go to **Insert**  $\rightarrow$  **Chart** and select as **Chart Type** the XY (Scatter) of **Points Only**.

|                                                                                | Cha                                                                                                    | rt Wizard                              |                                      |        | + ×    |
|--------------------------------------------------------------------------------|----------------------------------------------------------------------------------------------------|----------------------------------------|--------------------------------------|--------|--------|
| Steps<br>1. Chart Type<br>2. Data Range<br>3. Data Series<br>4. Chart Elements | Choose a Chart Type<br>Bar<br>Pie<br>Area<br>Line<br>XY (Scatter)<br>Bubble<br>Met<br>Stock<br>Column and Line | Points On<br>Line type St<br>Sort by X | Point<br>Point<br>raight :<br>values | s Only |        |
| Help                                                                           | < Bac                                                                                                    | k Next                                 | > F                                  | Inish  | Cancel |

Click **Next** until you reach the **Data Series.** Choose the **Data Series** having the NIR band (B8) values on X-axis and the VIS band (B2, then B3 and then B4) values on Y-axis.

Set for X-axis: \$Sheet1.\$A\$16:\$A\$718 and for Y-axis: \$Sheet1.\$B\$16:\$B\$718. Then, click Finish.

Remember that what we need to set for **X-axis**, are the values on column A, when you will apply this in your case, you might have a different range than the A16-A718. The same logic applies for **Y-axis**. <u>KEEP THIS IN MIND FOR ALL THE REST SHEETS YOU WILL WORK WITH, FOR EACH OCCASION</u>.

|                                     | Ch                        | art Wiza | rd                                   |                                                                | • ×    |
|-------------------------------------|---------------------------|----------|--------------------------------------|----------------------------------------------------------------|--------|
| Stens                               | Data series:              |          | Data ranges:                         |                                                                |        |
| 1. Chart Type<br>2. Data Range      | Subset_S2_MSIL2A_20180824 |          | Name<br>X-Values<br>Y-Values         | ame \$Sheet1.\$B<br>Values \$Sheet1.\$A<br>Values \$Sheet1.\$B |        |
| 3. Data Series<br>4. Chart Elements |                           |          | Range for X-Valu<br>\$Sheet1.\$A\$16 | ues<br>:\$A\$718                                               | -      |
|                                     |                           | _        | Data labels                          |                                                                |        |
|                                     | Add                       | 1        |                                      |                                                                | 7      |
|                                     | Remove                    | +        |                                      |                                                                |        |
|                                     | Customize Data Ra         | nges for | Individual Data                      | Series                                                         | *      |
| Help                                | < Ba                      | ack      | Next >                               | Finish                                                         | Cancel |

This is the initial chart. You can double click on the blue points and modify their colour or width for better visualization.

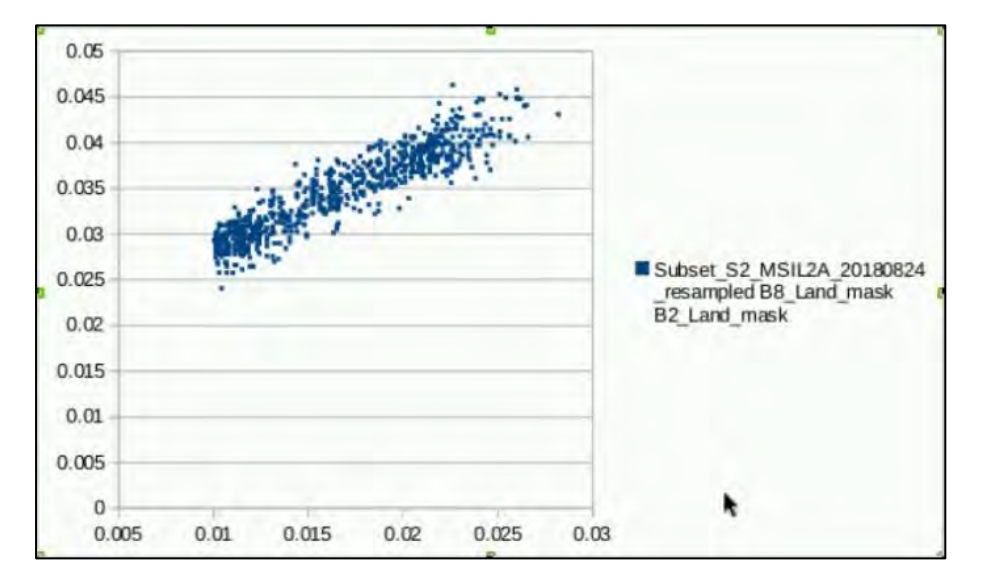

We now need to perform the **Regression Analysis** to retrieve the slope of the regression and use the values from the  $R^2$  equation. Go to Data  $\rightarrow$  Statistics  $\rightarrow$  Regression... Under Data, set as before:

For Independent variable(s) (X) range: \$Sheet1.\$A\$16:\$A\$718

For Independent variable(s) (Y) range: \$Sheet1.\$B\$16:\$B\$718

For Results to: \$Sheet1.\$E\$1

Make sure that as Output Regression Type, the Linear Regression is selected. Click OK.

| Re                                         | gression                  | + = ×  |
|--------------------------------------------|---------------------------|--------|
| Data                                       |                           |        |
| Independent variable(s) (X) range:         | \$Sheet1.\$A\$16:\$A\$718 | 4      |
| Dependent variable (Y) range:              | \$Sheet1.\$B\$16:\$B\$718 | 7      |
| Both X and Y ranges have labels            | 5                         |        |
| Results to:                                | \$Sheet1.\$E\$1           | 7      |
| Grouped by                                 |                           |        |
| Columns                                    | O Rows                    |        |
| Output Regression Types                    |                           |        |
| Linear Regression                          |                           |        |
| <ul> <li>Logarithmic Regression</li> </ul> |                           |        |
| O Power Regression                         |                           |        |
| Options                                    |                           |        |
| Confidence level 0.95                      |                           |        |
| Calculate residuals 🔲 Force i              | intercept to be zero      |        |
|                                            |                           |        |
| нер                                        | OK                        | Cancel |

The Regression results will appear on the Sheet.

Click on the Data Points within the chart, once. Then right-click on them and select **Insert Trend Line**. You can also modify its colour and width if you double click on it. Then right click again and select **Insert R<sup>2</sup> and Trend Line Equation.** The number in the red rectangle below, is the number we need for B2.

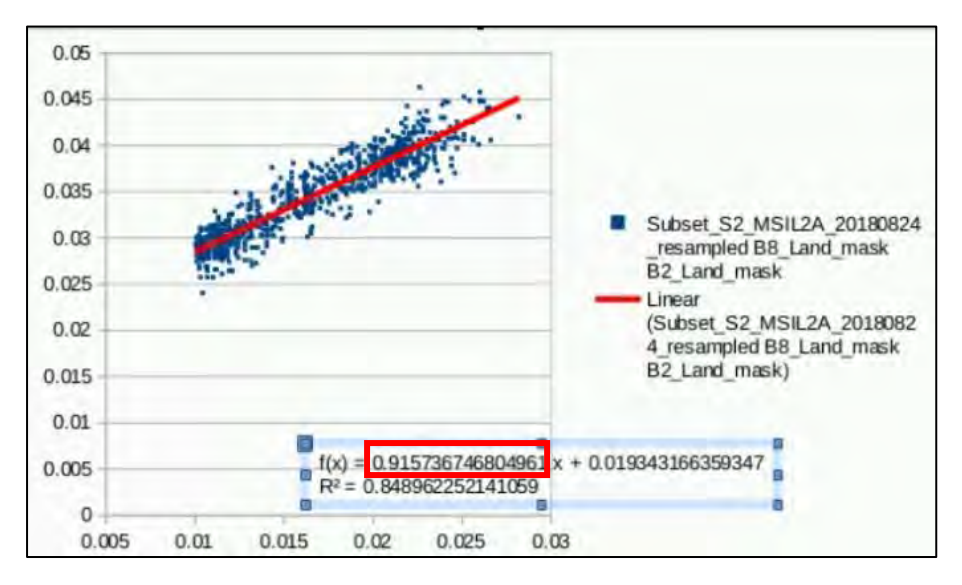

When you have reached that step, you can **Save** the Sheet with the name **B2\_Land\_mask** under the */shared/Training/COAS01\_BathymetryDerivation\_Greece/Processing* folder.

Repeat the process from 5.6 chapter so far, for bands B3 and B4 as well.

Now let's continue with the deglint steps in SNAP. Right-click again at the product we are working on, go to **Band Maths** and set the following parameters for deglinting band B2:

Name: B2\_deglint

Band maths expression: B2\_Land\_mask - 0.91574 \* (B8\_Land\_mask - 0.001)

| Band Maths                                       |                     | Bi | and Maths Express | on E | ditor            |          | * = ×              |
|--------------------------------------------------|---------------------|----|-------------------|------|------------------|----------|--------------------|
| Target product                                   | Data sources:       |    |                   |      | Expression:      |          |                    |
| (3) Subset_S7_MSIL7A_20180824_resampled          | view_azimuth_Bl1    | -  | 0 + 0             |      | B2_Land_mask - 0 | .91574 * | (B8_Land_mask -    |
| Name: I B2_deglint                               | view_zenith_B12     |    | 8.8               | -    | 0.001)           |          |                    |
| Description                                      | view_azimuth_B12    |    | 6.6               | _    |                  |          |                    |
| Unit                                             | Land_mask           |    | 6 * 6             |      |                  |          |                    |
| Spectral wavelength: 0.0                         | B2_Land_mask        |    | 0/0               |      |                  |          |                    |
| Virtual (save expression only, don't store data) | B3_Land_mask        |    | 101               | -    |                  |          |                    |
| Replace NaN and infinity results by NaN          | B4_Land_mask        |    | (@)               | -    |                  |          |                    |
| Generate associated uncertainty band             | B8_Land_mask        |    | Constants         | -    |                  |          |                    |
| Band maths expression.                           | Show bands          |    | Operators         | -    |                  |          |                    |
|                                                  | Show masks          |    | Functions         | -    |                  |          |                    |
| Load Save Edit Expression                        | Show be-point grids |    |                   |      |                  |          | Ok, no errors.     |
| QK Cancel Help                                   |                     |    |                   |      |                  | ok s     | ancel <u>H</u> elp |

Accordingly, set the following parameters for deglinting band B3 and band B4:

Name: B3\_deglint

Band maths expression: B3\_Land\_mask - 1.00116 \* (B8\_Land\_mask - 0.001)

Name: B4\_deglint

Band maths expression: B4\_Land\_mask - 1.0223 \* (B8\_Land\_mask - 0.001)

Right click and **Save** the product.

To visualize the correction for sun glint, right-click on the **Subset\_S2\_MSIL2A\_20180824\_resampled** product and select **Open RGB Image Window**.

Select the following parameters:

|                     | Select RGB-Image Channels                              |        |      | <b>Red</b> : B4_deglint |
|---------------------|--------------------------------------------------------|--------|------|-------------------------|
| Profile:<br>Sentine | el 2 MSI Natural Colors (modified)                     | 88     |      | Blue: B2_deglint        |
| Red:                | \$3.B4_deglint                                         | -      |      |                         |
| Green:              | \$3.B3_deglint                                         | -      |      |                         |
| Blue:               | \$3.B2_deglint                                         | -      |      |                         |
| Stor                | Expre<br>re RGB channels as virtual bands in current p | roduct | Help |                         |

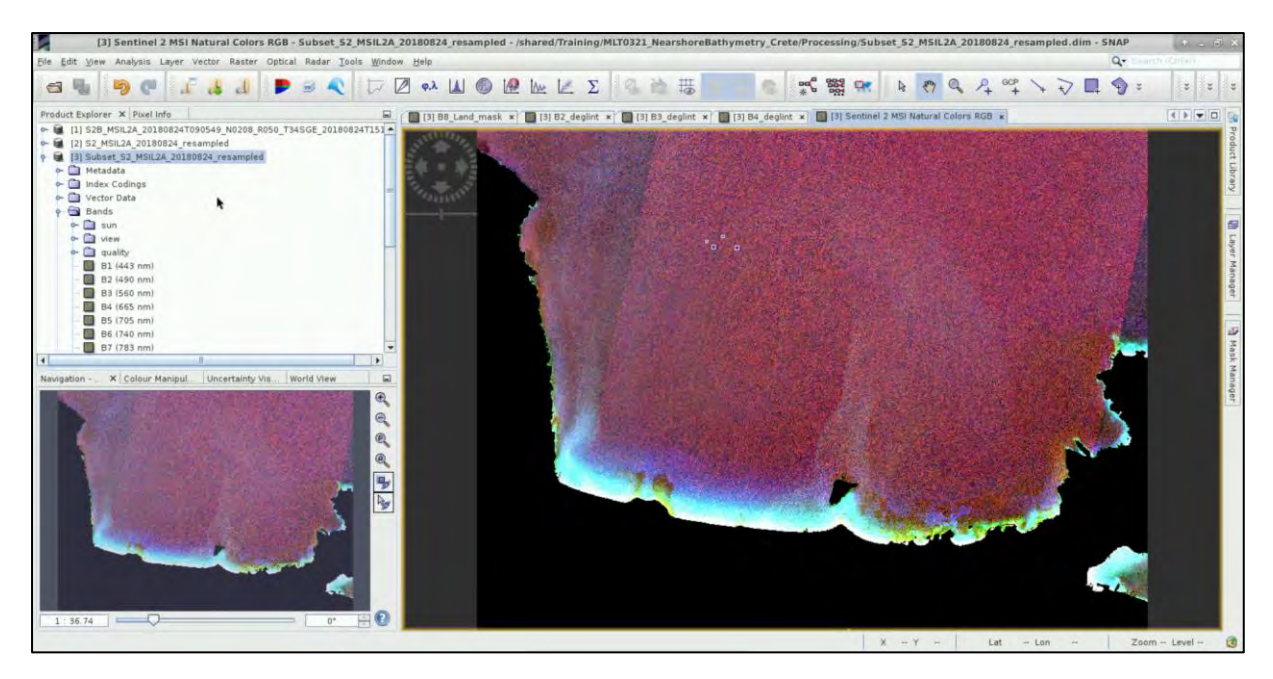

You can open an RGB image if you want before applying the sunglint correction and compare them.

#### 5.7 Dark-Object Atmospheric Correction

Dark Object Subtraction (DOS) is an empirical atmospheric correction method which assumes that reflectance from dark objects includes a substantial component of atmospheric scattering. This atmospheric offset generated from the image itself can be removed by subtracting this value from every pixel in the band. However, this value is different for each band and can be also estimated as the value of the histogram's cut-off point at the lower end (Chavez, 1998). The most effective dark target would be optically-deep water with expected zero reflectance.

Right-click again on the **Subset\_S2\_MSIL2A\_20180824\_resampled** product, go to **Band Maths** and set the parameters for band **B2\_deglint**:

Name: B2\_DOS

| Band Maths                              | × 📕                          | В   | and Maths Express | ion E | ditor              | + = ×              |
|-----------------------------------------|------------------------------|-----|-------------------|-------|--------------------|--------------------|
| Target product                          | Data sources:                |     |                   |       | Expression:        |                    |
| (3) Subset_52_M5IL2A_20180824_resampled | B3_Land_mask                 | •   | 0+0               |       | B2_deglint - 0.005 |                    |
| Name: IB2_DOS<br>Description            | B4_Land_mask<br>B8 Land_mask | -   | 0 - 0             |       |                    |                    |
| Unit                                    | B2_deglint                   |     | 6 * 6             |       |                    |                    |
| Spectral wavelength: 0 0                | B3_deglint                   | -11 | @/@               |       |                    | I                  |
| Replace NaN and infinity results by     | sk scl_nodata                |     | (@)               |       |                    |                    |
| Generate associated uncertainty band    | scl_saturated_defective      |     | Constants         | -     |                    |                    |
| Band maths expression                   | Show bands                   |     | Operators         | -     |                    |                    |
|                                         | Show masks                   |     | Functions         | -     |                    |                    |
| Load Save Edit Expression               | Show be-point grids          |     |                   |       |                    | Ok, no errors.     |
| QK. Cancel Help                         |                              |     |                   |       | <u>OK</u> C        | ancel <u>H</u> elp |

Band maths expression: B2\_deglint - 0.005

Also, set the following parameters for <u>only</u> the band **B3\_deglint**:

Name: B3\_DOS

Band maths expression: B3\_deglint - 0.001

You can derive the 0.005 and 0.001 values if you create a histogram for each band, and just keep the minimum value it has. E.g.: 0.001 is the value for band B3\_deglint. Right click the product and **Save** it.

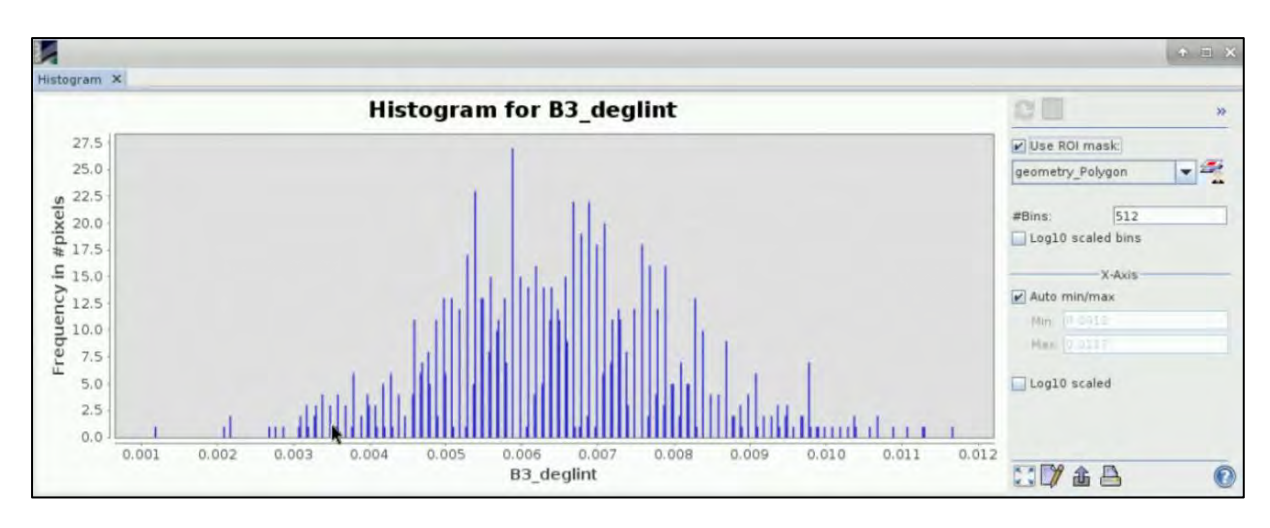

#### 5.8 Satellite Derived Bathymetry

For the derivation of the bathymetry data from the Sentinel-2 image we will adopt the model developed by Stumpf et al. (2003), based on the principle that each band has a different absorption level over water and this diversity level theoretically will produce the ratio between bands. This ratio then will generate a simultaneous change when the depth changes. (See INOTE 4).

For this exercise, the ratio will be applied for the pair of Blue-Green (B2-B3) bands and for n = 1000. In order to define the constants of Equation 2 (See  $\square$  NOTE 3), calibration dataset of points with known depths are also required. The available multi and single beam echo sounding data have been derived from the Hellenic Centre for Marine Research, Hellenic National Oceanographic Data Centre (HCMR/HNODC) (<u>https://www.hcmr.gr/en/</u>), published in Drakopoulou et al. (2018).

NOTE 4: The ratio model of Stumpf et al. (2003) is given in the following equation (2):  

$$Z = m_1 \frac{\ln(nR_w(\lambda_i))}{\ln(nR_w(\lambda_j))} - m_0$$
where Z is the estimated depth, m<sub>1</sub> is a tunable constant to scale the ratio to depth, n is a fixed constant for all areas, R<sub>w</sub> is the reflectance of water for bands i or j, and m<sub>0</sub> is the offset for a depth of 0 m (Z=0). The fixed value of n is chosen to assure both that the logarithm will be positive under any condition and that the ratio will produce a linear response with depth.

Right click again on the product and go to **Band Maths** to calculate the band ratio of equation (2) by setting the following parameters:

#### Name: B3B2

Band Maths R Band Maths Expression Editor arget product Data sources xpression: log(1000 \* B3\_DOS) / log (1000 \* B2\_DOS) [3] Subset 52 MSIL2A 20180824 resampled 81 6+6 8382 82 6 . 6 Description B3 6.6 **B**4 ength 0.0 85 @ / @ rtual (save expression only, don't store data BG (0) Feplace NaN and infinity results by 87 Constants., BB -Generate associated uncertainty band id maths expression Show bands Operators., -Show masks Functions... -E E 2 2 3 Load. Save... <u>о</u>к QK. Cancel Hels Cancel Help

Band maths expression: log (1000 \* B3\_DOS) / log (1000 \* B2\_DOS)

#### Click OK.

We now proceed with the automatic extraction of pixel values in both bands from geographical coordinates of all the bathymetric data points by using **text/\*.csv** file. Go to **Raster**  $\rightarrow$  **Export**  $\rightarrow$  **Extract Pixel Values**.

Check that the product at Source path is Subset\_S2\_MSIL2A\_20180824\_resampled and in the Input/Output tab define the Output directory as: /shared/Training/COAS01\_BathymetryDerivation \_GreeceProcessing

In **Parameters** tab select **Add measurements from CSV file** in the upper right corner. Add the file **bathy\_coord** from */shared/Training/COAS01\_BathymetryDerivation\_Greece/AuxData* folder. In addition, unselect **Tie-point grids** and **Masks** boxes and check **Include original input** box.

|                   | Pixel Extraction + 7                                                                                                    |                                                                                                    | Pixel Extraction                                                                                                    | 10 S. N          |
|-------------------|----------------------------------------------------------------------------------------------------|----------------------------------------------------------------------------------------------------|----------------------------------------------------------------------------------------------------|------------------|
| File Help         |                                                                                                    | File Help                                                                                                    |                                                                                                    |                  |
| Input/Output      | Parameters                                                                                                    | Input/Output Parameters                                                                                            |                                                                                                    |                  |
| Source Paths:     | (3) Subset_S2_MSIL2A_20180824_resampled                                                                                  | Coordinates<br>Allowed time difference:<br>Export:<br>Window size<br>Pixel value aggregation methor<br>Expression: | Name         Latitude         Longtude         DateTime (UTC)           000000041         55 5566         23 8480         0           000000043         55 5506         23 8480         0           000000045         55 5278         23 8480         0           000000045         55 5278         23 8480         0           000000045         55 5278         23 8480         0           000000045         55 55278         23 8420         0           000000045         55 55278         23 8420         0           000000045         55 55278         23 8420         0           000000045         55 55278         23 8420         0         0           0         Use time difference constraint         0         0         0           0         Bands         Tre-point grids         Masks         0         0           0         Use expression         Edit Ejorest sont         0         0         0                                                                                                    | 2<br>3           |
| Time extraction:  | Bitract time from product filename Date/Time pattern Investmin Time extraction pattern & filename Informediate Statement | Sub-scenes                                                                                                    | Sets: The anomanism religit rat be applied to all products Uses extremented as filler  Copier expression exact: Enable expert Enable expert E |                  |
| Output directory: | . /home/rus/shared/Training/MLT0321_NearshoreBathymetry_Crete/Processing                                                 | Google carbi export.                                                                                               | Export output coordinates to woogle Earth (KMZ)                                                                                                    |                  |
| File prefix:      | pixEx                                                                                                    | Match with original input:                                                                                         | include original input                                                                                                    |                  |
|                   | Extract Close He                                                                                                    |                                                                                                    | t Estract Cit                                                                                                    | ise <u>H</u> elp |

#### Click Extract.

SNAP creates the following two files in the **Processing** folder:

- pixEx\_productIdMap.txt
- pixEx\_S2\_MSI\_Level-2A\_measurements.txt

Go to **Applications**  $\rightarrow$  **Office**  $\rightarrow$  **LibreOffice Calc** and go to **File**  $\rightarrow$  **Open:** pixEx\_S2\_MSI\_Level-2A\_measurements.txt, from */shared/Training/COAS01\_BathymetryDerivation\_Greece/Processing* 

We will perform again a Regression Analysis, like we did before. This time select Columns BT and B.

Go to **Insert**  $\rightarrow$  **Chart** and select as **Chart Type** the XY (Scatter) of **Points Only**. Click **Next** until you reach the **Data Series**.

Choose the **Data Series**, set the **B3B2** band values on X-axis and the **Depth** (in meters) values on Y-axis.

Set for **X-axis**: \$'pixEx\_S2\_MSI\_Level-2A\_measurements'\$BT\$8:\$BT\$54 and for **Y-axis**: \$'pixEx\_S2\_MSI\_Level-2A\_measurements'\$B\$8:\$B\$54

Then, click Finish.

By performing the regression analysis of the data we derive the constants  $m_1$  and  $m_0$  as per Stumpf et al. (2003), while the  $R^2$  indicates the correlation value.

Go to **Data**  $\rightarrow$  **Statistics**  $\rightarrow$  **Regression**... Under **Data**, set as before:

For Independent variable(s) (X) range: \$'pixEx\_S2\_MSI\_Level-2A\_measurements'\$BT\$8:\$BT\$54

For Independent variable(s) (Y) range: \$'pixEx\_S2\_MSI\_Level-2A\_measurements'\$B\$8:\$B\$54

For **Results to**: \$'pixEx\_S2\_MSI\_Level-2A\_measurements'\$BV\$1

Make sure that as **Output Regression Type**, the **Linear Regression** is selected. Click **OK**.

Click on the Data Points within the chart, once. Then right-click on them and select **Insert Trend Line**. You can also modify its colour and width if you double click on it. Then right click again and select **Insert R<sup>2</sup> and Trend Line Equation**.

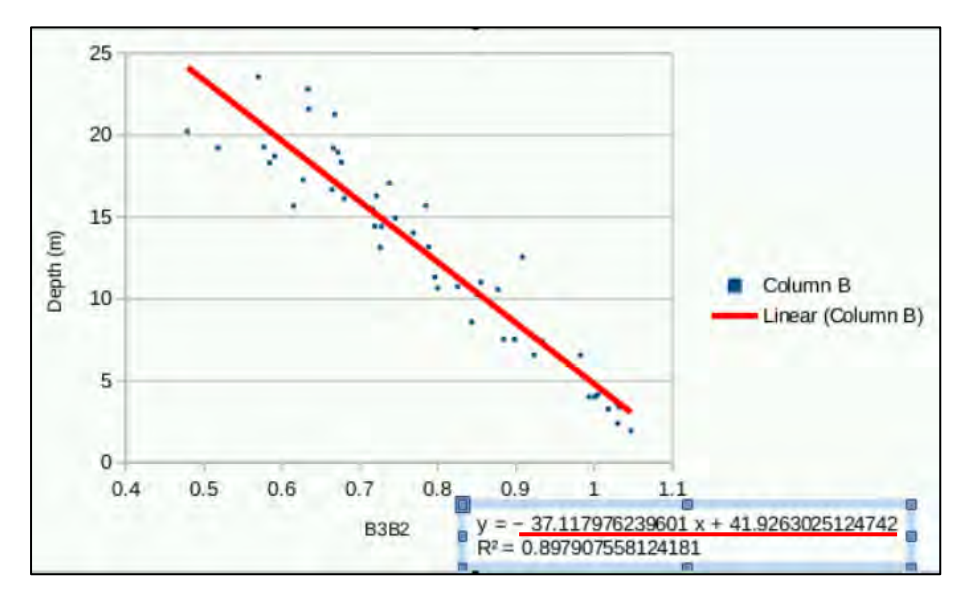

From this equation, we keep as  $m_1 = -37.118$  and as  $m_0 = +41.926$ 

To estimate the satellite bathymetry, right click on the **Subset\_S2\_MSIL2A\_20180824\_resampled** product and go to **Band Maths**.

Set the following parameters for equation (2):

Name: SDB

Band maths expression: -37.118 \* B3B2 + 41.926

| Band Maths C C X                                 |                     | Band Maths Expression B | Editor 🔹 📼 🛪            |
|--------------------------------------------------|---------------------|-------------------------|-------------------------|
| Target product:                                  | Data sources:       |                         | Expression:             |
| [3] Subset_S2_MSIL24_20180824_resampled          | B1                  | 0+0                     | -37.118 * B3B2 + 41.926 |
| Name: SBD                                        | B2                  |                         |                         |
| Description                                      | B3                  | 6 - 6                   |                         |
| Unit                                             | B4                  | 6 * 6                   |                         |
| Spectral wavelength 0.0                          | 85                  | 8/8                     | 1                       |
| Virtual (save expression only, don't store data) | B6                  | ere                     |                         |
| Replace NaN and infinity results by NaN          | B7                  | (@)                     |                         |
| Generate associated uncertainty band             | 88                  | Constants 🔻             |                         |
| Band maths expression:                           | Show bands          | Operators 🔻             |                         |
|                                                  | Show masks          | Functions 👻             |                         |
| Load, Save Edit Expression                       | Show be-point grids |                         | Sk, no errors.          |
| QK Cancel Help                                   |                     |                         | QK Cancel Help          |

Click **OK**. Double click on the SDB band that had been created at the product on the left, to visualize it.

Go to the **Colour Manipulation** tab and load a colour palette. Click on the *Import colour palette from text file icon*, navigate to */shared/Training/COAS01\_BathymetryDerivation\_Greece/AuxData* folder and select set the Bathymetry palette. Click **Open**. Then set the following data display range:

#### **Min**: 0.0

#### Max: 24.0

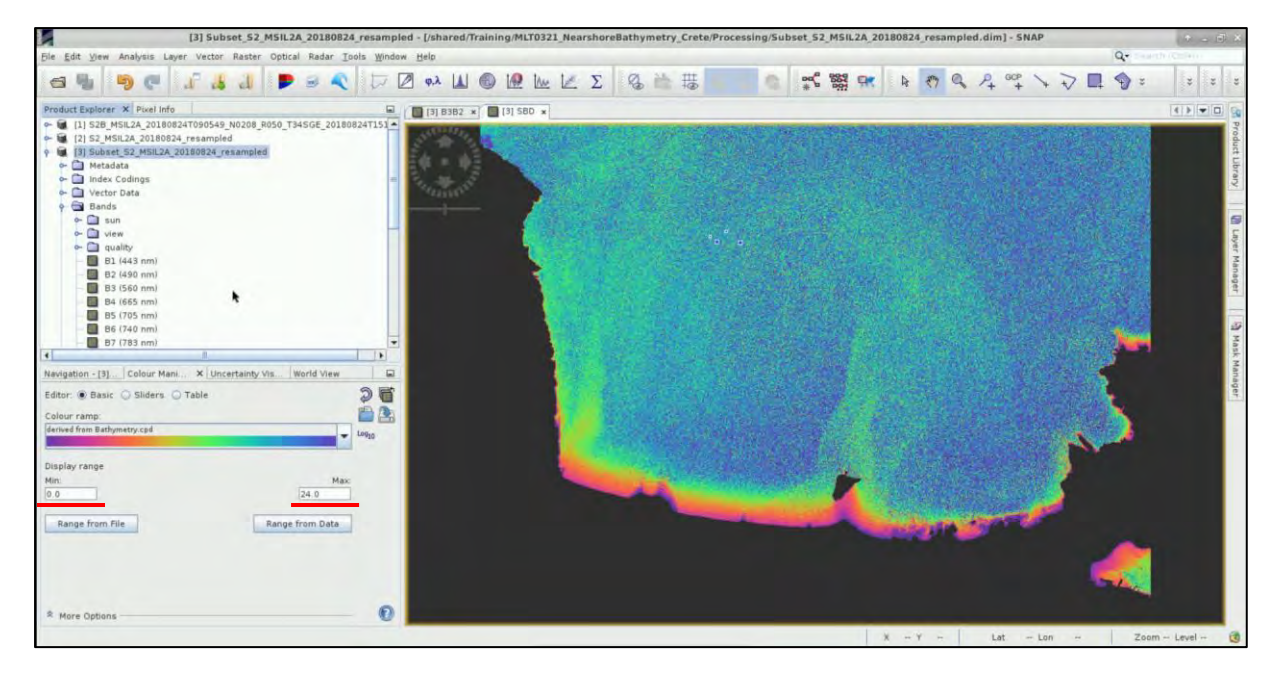

Go in the **Pixel Info** tab on the left, and the pixel information will be displayed while you move the mouse over the band image view.

Save the product.

We will now continue to the Sen2Coral Processor.

#### 5.9 Sen2Coral

Sen2Coral plugin for SNAP toolbox is based on the exploitation of the Sentinel-2 mission for mapping (habitat, bathymetry, and water quality) and detection change for coral reef health assessment and monitoring. Sen2Coral includes the automatic processing for sun glint correction and Empirical Bathymetry Estimation:

#### 5.9.1 Deglint Processor

Go to Optical  $\rightarrow$  Thematic Water Processing  $\rightarrow$  Sen2Coral  $\rightarrow$  Processing modules  $\rightarrow$  Deglint Processor.

In the **I/O Parameters** tab, select the opened image **Subset\_S2\_MSIL2A\_20180824\_resampled** in the Source Product field and leave the default output name for the target product name.

Define the directory as /shared/Training/COAS01\_BathymetryDerivation\_Greece/Processing

In the **Processing Parameters** tab set the following parameters:

Sun Glint Areas: geometry\_Polygon (make sure you write it exactly like that, orelse, it will not be read)

Source Bands: B2, B3, B4

Reference Band: B8

| Deglint 🔹 🗉 😣                                             |                  | Deglint                      | + = × |
|-----------------------------------------------------------|------------------|------------------------------|-------|
| e Help                                                    | File Help        |                              |       |
| I/O Parameters Processing Parameters                      | 1/O Parameters   | Processing Parameters        |       |
| Source Product                                            | Sun Glint Areas: | geometry_Polygon             |       |
| [3] Subset_S2_MSIL2A_20180824_resampled                   |                  | 81<br>82<br>83               |       |
| Target Product                                            | Source Bands:    | 84<br>85<br>86               |       |
| Subset_S2_MSIL2A_20180824_resampled_deglint               |                  | B7<br>B8                     | *     |
| Directory:<br>_T0321_NearshoreBathymetry_Crete/Processing |                  | B1<br>B2<br>B3               |       |
| Open in SNAP                                              | Reference Band:  | B4<br>B5<br>B6               |       |
|                                                           |                  | B7<br>B8                     |       |
|                                                           | Include refer    | ence bands in output product |       |
|                                                           | MinNIR string:   | -1.0                         |       |
|                                                           | 🖌 Mask all neg   | ative reflectance values     |       |
|                                                           |                  |                              |       |
| <u>R</u> un <u>C</u> lose                                 |                  | Bun                          | Close |

#### 5.9.2 Empirical Bathymetry Processor

The Empirical Bathymetry processor maps bathymetry based on regression of log band ratio (Lyzenga method). Ancillary data are required of known bathymetry.

Go to **Optical**  $\rightarrow$  Thematic Water Processing  $\rightarrow$  Sen2Coral  $\rightarrow$  Processing modules  $\rightarrow$  EmpiricalBathymetry Processor.

In the **I/O Parameters** tab, select the same image again in the Source Product field and <u>leave the</u> <u>default output name for the target product name</u>.

Define the directory: /shared/Training/COAS01\_BathymetryDerivation\_Greece/Processing

In the **Processing Parameters** tab, the bands used to estimate the bathymetry have to be selected, as well as the full path to a file containing the set of bathymetry point data (latitude, longitude, depth). Set the following parameters:

Bands to be used: B2\_DOS, B3\_DOS

Bathymetry point data: /shared/Training/COAS01\_BathymetryDerivation\_Greece/AuxData/ bathy\_points.csv

N value: 10000.0 (default)

| e neip                                                                                                    | rite rielp                         |                                                                                                    |
|----------------------------------------------------------------------------------------------------|------------------------------------|----------------------------------------------------------------------------------------------------|
| I/O Parameters Processing Parameters                                                                                                    | 1/O Parameters Pro                 | cessing Parameters                                                                                                    |
| Source Product<br>Source product:<br>[3] Subset_S2_MSIL2A_20180824_resampled<br>Target Product<br>Name:<br>ubset_S2_MSIL2A_20180824_resampled_empBathymetry<br>Save as: BEAM-DIMAP | Bands to use:                      | B3_Land_mask<br>B4_Land_mask<br>B8_Land_mask<br>B2_deglint<br>B3_deglint<br>B4_deglint<br>B2_DOS<br>B3_DOS<br>B3B2<br>SBD |
| TO321_NearshoreBathymetry_Crete/Processing  Open in SNAP                                                                                                    | Bathymetry point data.<br>N value: | rete/AuxData/bathy_points.csv                                                                                             |

Click Run.

In the **Product Explorer Window**, the new product is created. Double click on its band to visualize it.

Go to the **Colour Manipulation** tab and load a colour palette. Click on the *Import colour palette from text file icon*, navigate to */shared/Training/COAS01\_BathymetryDerivation\_Greece/AuxData* folder and select set the Bathymetry palette. Click **Open**. Then set the following data display range:

**Min**: 0.0

Max: 24.0

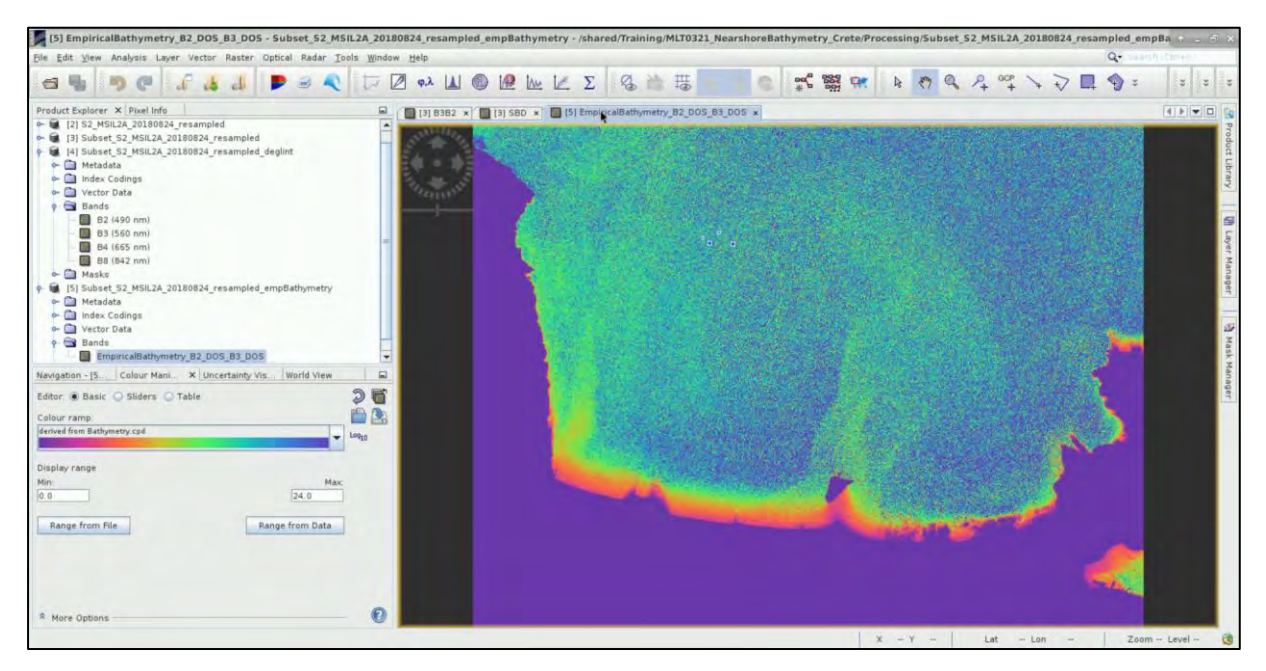

## THANK YOU FOR FOLLOWING THE EXERCISE!

### 6 Extra steps

#### 6.1 Atmospheric Image Correction

#### This step refers to the case that you use a Level-1C image instead of a Level-2A.

To atmospherically correct Sentinel-2 observation data over water bodies we will use iCOR Sentinel-2 plugin for SNAP toolbox. iCOR allows the corrections for atmospheric effects for coastal and transitional waters, while it corrects adjacency effects and improves the image quality at the water-land boundary. The iCOR algorithm (version 2.0) is an image-based correction which attempts to determine the aerosol optical thickness using the spectral variability of land pixels in the scene. You can find additional information in the existing literature (De Keukelaere et al., 2018). The generated output contains Bottom-Of-Atmospheric (BOA) reflectance, which are above water-leaving-reflectance. (For more info about the installation of the plugin, click here)

When the plugin is loaded in SNAP, the tool can be accessed through **Optical**  $\rightarrow$  **iCOR**  $\rightarrow$  **iCOR**-S-2.

In the **I/O Parameters** tab, select the opened image in the source product field and leave the default output name for the target product name.

|                 | ICOR-SENTINEL-2                          | • E ×             |
|-----------------|------------------------------------------|-------------------|
| le Help         |                                          |                   |
| I/O Parameters  | Processing Parameters                    |                   |
| Source Product  |                                          |                   |
| Source product: |                                          |                   |
| [1] S2B_MSIL1C  | 20180824T090549_N0206_R050_T34SGE_20180  | 624T132333 🔻      |
| S2B_MSIL1C_20   | 180824T090549_N0206_R050_T345GE_20180824 | T132333_processed |
| Directory       |                                          |                   |
|                 |                                          |                   |
| Open in SNAM    |                                          |                   |
|                 | Run                                      | Close Help        |

In the **Processing Parameters** tab adapt the default parameters but also select the **Simecoption** to apply adjacency correction over water bodies.

|                               | ICOR-SENTINEL-2                                                                  | ↑ □ ×        |
|-------------------------------|----------------------------------------------------------------------------------|--------------|
| File Help                     |                                                                                  |              |
| I/O Parameters Proces         | ing Parameters                                                                   |              |
| Display execution output      |                                                                                  |              |
| Target product file:          | [/tmp/S2B_MSIL1C_20180824T090549_N0206_R050_T34SGE_20180824T132333_processed.tif |              |
| Keep intermediate:            | false                                                                            | -            |
| Waterband:                    | B08                                                                              | -            |
| Watermask:                    |                                                                                  | 0.05         |
| Cloudaveragethreshold:        |                                                                                  | 0.19         |
| Cloudlowbandid:               | 801                                                                              | -            |
| Cloudlowthreshold:            |                                                                                  | 0.25         |
| 🖌 Cloudmaskoption             |                                                                                  |              |
| Cloudmaskcirrusthreshold      |                                                                                  | 0.01         |
| <ul> <li>Aotoption</li> </ul> |                                                                                  |              |
| Aotoverride:                  |                                                                                  | 0.1          |
| Wvoption                      |                                                                                  |              |
| Watervaporoverride:           |                                                                                  | 2.0          |
| Simecoption                   |                                                                                  |              |
| Adjwindow:                    |                                                                                  | 1            |
|                               |                                                                                  |              |
|                               |                                                                                  |              |
|                               | <u>R</u> un <u>C</u> lose                                                        | <u>H</u> elp |

For Sentinel-2, three output files are created for each tile in the /tmp/ file:

- \*\_60M.tif containing all spectral information at 60 m spatial resolution
- \*\_20M.tif only bands with original spatial resolution of 20 m
- \*\_10M.tif only bands with original spatial resolution of 10 m

For the purpose of this exercise we will use the output product of 10-meter spatial resolution. Open the product in SNAP and then expand the **Bands** folder. The product contains four bands which correspond accordingly to VIS bands B2, B3, B4, and NIR band B8.

| 1 | (0)1 | 1.1 | B02 | Ĺ  | 490 | 1 | 65  | 1 | 10 | L  |
|---|------|-----|-----|----|-----|---|-----|---|----|----|
| 1 | (1)2 | 1   | B03 | T. | 560 | 1 | 35  | 1 | 10 | 1  |
| 1 | (2)3 | 1   | B04 | 1  | 665 | 1 | 30  | 1 | 10 | I. |
| 1 | (3)4 | 1   | B08 | 1  | 842 | 1 | 115 | 1 | 10 | 1  |

Save the product as **S2B\_MSIL1C\_20180824\_10M** at the: /shared/Training/COAS01\_BathymetryDerivation\_Greece/Processing folder and load it on SNAP.

During this process some negatives reflectance values were created in the open sea due to water conditions. In this case we have to exclude them from the bands. Right click on the product and select **Band Maths**. Set the parameters:

#### Name: B2

Band maths expression: if band\_1 < 0 then NaN else band\_1

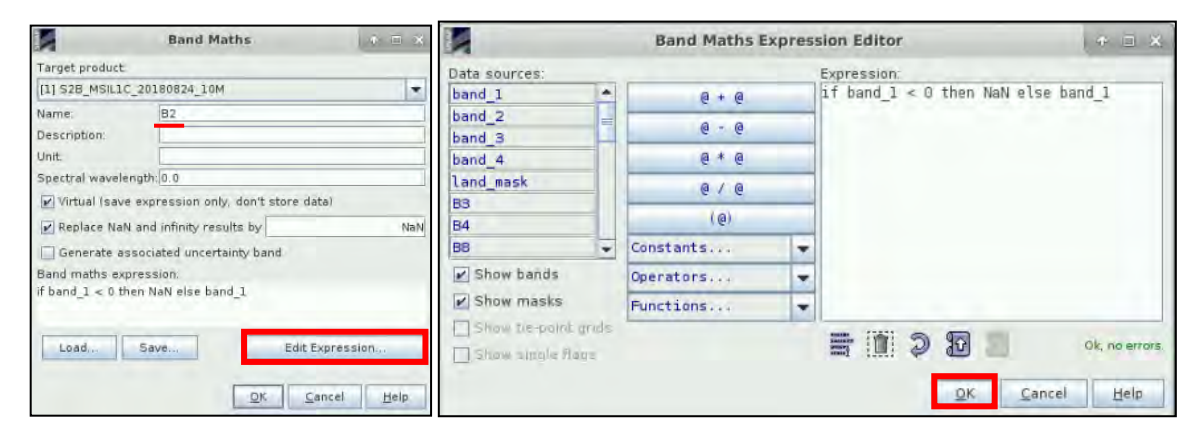

Repeat the step for the rest of the bands, accordingly:

Name: B3

Band maths expression: if band\_2 < 0 then NaN else band\_2

Name: B4

Band maths expression: if band\_3 < 0 then NaN else band\_3

Name: B8

Band maths expression: if band\_4 < 0 then NaN else band\_4

Finally, right click and **Save** the product. These will be the bands that you will use for the next steps.

Then you can continue with the exercise applying all steps from Chapter 5.4 and on.

#### 6.2 Downloading the outputs from the VM

In your VM, press Ctrl+Alt+Shift.

A pop-up window will appear on the left side of the screen. Click on the bar below **Devices**, navigate to the folders you have saved the files you want to download and **double click** on them. The downloading process to your local computer will start automatically.

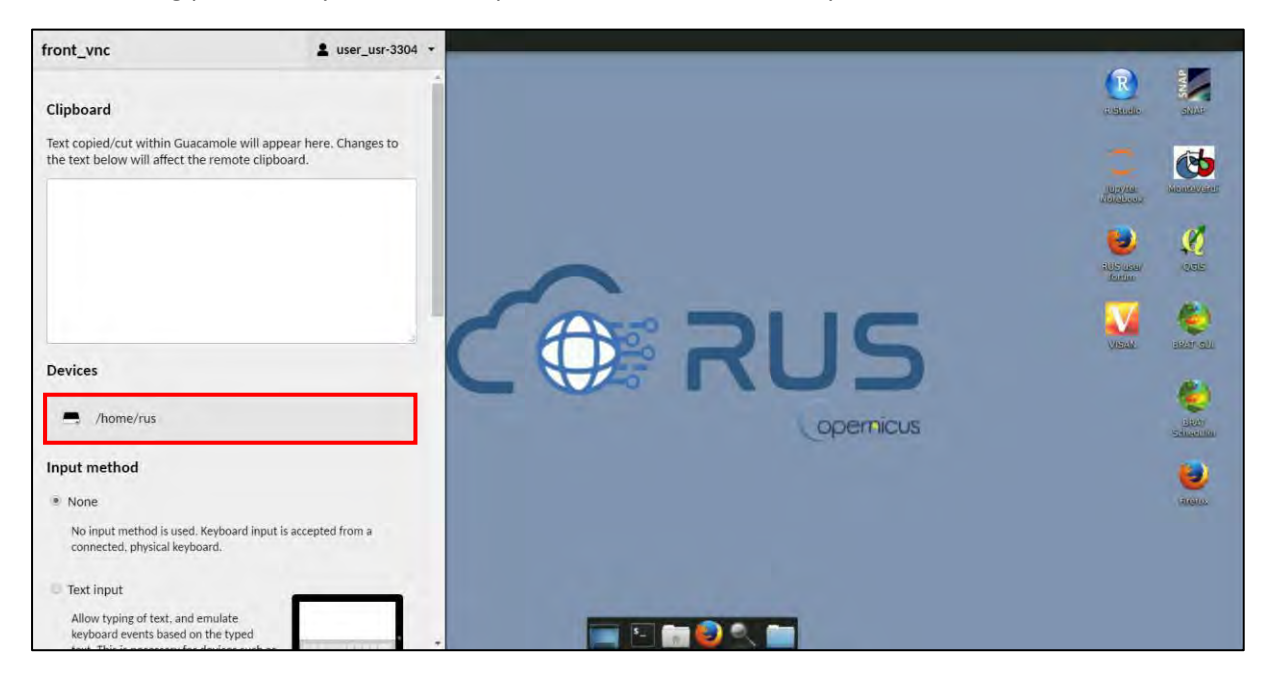

## 7 Further reading and resources

SENTINEL-2 MSI Introduction – https://sentinel.esa.int/web/sentinel/user-guides/sentinel-2-msi/

ESA Sentinel Online – <u>https://sentinel.esa.int/web/sentinel/missions/sentinel-2</u>

Science Toolbox Exploitation Platform (STEP) – <u>http://step.esa.int/main/toolboxes/sentinel-2-toolbox/</u>

iCOR plugin for SNAP for OLCI data -

https://cdn2.hubspot.net/hubfs/2834550/marketing/MAILS/iCOR/iCORpluginUserManual\_OLCI\_v1. 0.pdf

## 8 References

- Chavez, P., "An improved Dark Object Subtraction technique for atmospheric scattering correction of multispectral data," Remote Sensing of Environment, 24, 459-479 (1988 Small D. and Schubert A., Guide to ASAR Geocoding, RSL-ASAR-GC-AD, Issue 1.0, March 2008.
- De Keukelaere, L., Sterckx, S., Adriaensen, S., Knaeps, E., Reusen, I., Giardino, C., Bresciani, M., Hunter, P., Neil, C., Van der Zande, D., Vaiciute, D., 2018. Atmospheric correction of Landsat-8/OLI and Sentinel-2/MSI data using iCOR algorithm: validation for coastal and inland waters. Eur. J. Remote. Sens. 51, 525-542. <u>https://doi.org/10.1080/22797254.2018.1457937</u>.

- Drakopoulou P., Kapsimalis V., Parcharidis Is.& Pavlopoulos K. Retrieval of nearshore bathymetry in the Gulf of Chania, NW Crete, Greece, from WorldWiew-2 multispectral imagery. Proceedings of SPIE - The International Society for Optical Engineering, 10773, art. no. 107730W. DOI: 10.1117/12.2326189.
- 4. Hedley, J. D., Harborne, A. R. and Mumby, P. J., "Simple and robust removal of sun glint for mapping shallowwater benthos," Int. Journal of Remote Sensing, 26(10), 2107-2112 (2005).
- Kay S., Hedley J. D. and S. Lavender. Sun Glint Correction of High and Low Spatial Resolution Images of Aquatic Scenes: a Review of Methods for Visible and Near-Infrared Wavelengths. Remote Sens. 2009, 1, 697-730; doi:10.3390/rs1040697.
- 6. Lyzenga, D. R. (1978). passive remote sensing techniques for mapping water depth and bottom features. Applied Optics, 17(3), 379–383.
- 7. Lyzenga, D., Malinas, N. and Tanis, F., "Multispectral bathymetry using a simple physically based algorithm," IEEE Transactions on Geoscience and Remote Sensing 44(8), 2251-2259 (2006).
- 8. Stumpf, R. P., Holderied, K., & Sinclair, M. (2003). Determination of water depth with high-resolution satellite imagery over variable bottom types. Limnol. Oceanogr., 48, 547–556.

## FOLLOW US!!!

- **Y** 
  - @RUS-Copernicus
- in <u>RUS-Copernicus</u>
- RUS-Copernicus
- RUS Copernicus Training
- RUS-Copernicus website
- RUS-Copernicus Training website